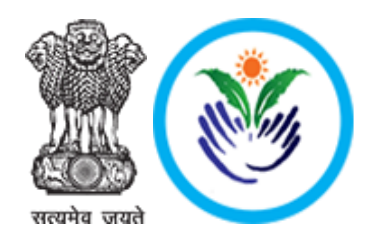

# BHAVISHYA

# **Pension Sanction & Payment Tracking System**

An Initiative of Department of Pension & Pensioner's Welfare

### **User Manual - HEAD OF OFFICE (HOO)**

Pension Cases of Serving/Retired Government Employees

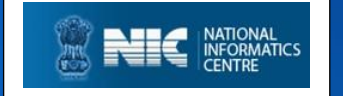

Last Updated: Friday, 03 June 2022

### TABLE OF CONTENTS

Page #

| 1.0  | ABOUT BHAVISHYA1-1                       |
|------|------------------------------------------|
| 2.0  | <i>OBJECTIVE</i>                         |
| 3.0  | SALIENT FEATURES                         |
| 4.0  | STAKEHOLDERS                             |
| 5.0  | HOW TO ACCESS BHAVISHYA                  |
| 6.0  | ACTIONS BY HEAD OF OFFICE (HOO)7-8       |
| 7.0  | BHAVISHYA: HOME PAGE                     |
| 8.0  | BHAVISHYA: LOGIN PAGE                    |
| 9.0  | BHAVISHYA: HOO DASHBOARD11-11            |
| 10.0 | EDIT PROFILE                             |
| 11.0 | MULTIPLE OFFICES/ROLES                   |
| 12.0 | ACTION                                   |
| 13.0 | ACTION: SERVICE VERIFICATION (12M BDR)   |
| 14.0 | ACTION: FORM RECEIVED (6M BDR)16-17      |
| 15.0 | ACTION: FORM VERIFICATION (4M BDR)       |
| 16.0 | ACTION: FILL FORM 7 & 8 (4M BDR)> FORM 7 |
| 17.0 | ACTION: FILL FORM 7 & 8 (4M BDR)> FORM 8 |
| 18.0 | ACTION: SEND TO PAO (4M BDR)             |
| 19.0 | UTILITY: ADD/UPDATE FUNCTIONAL HEAD      |
| 20.0 | UTILITY: IMPORT FROM EIS                 |
| 21.0 | UTILITY: RETIREE FORMS                   |
| 22.0 | UTILITY: IDENTITY CARD                   |
| 23.0 | UTILITY: DOWNLOAD ePPO/eSSA              |
| 24.0 | CONTACT DETAILS                          |

# About "Bhavishya"

**Department of Pension & Pensioners' Welfare** is working with a vision of ensuring active and dignified life for pensioners. The goal is to ensure payment of all retirement dues and delivery of Pension Payment Order (PPO) to retiring employees on the day of retirement itself. Towards this goal, the department has launched an Online Pension Sanction & Payment Tracking System called **'BHAVISHYA'**.

The system provides for on-line tracking of pension sanction and payment process by the individual as well as the administrative authorities. The system captures the pensioners personal and service particulars. The forms for processing of pension can be submitted online. It keeps retiring employees informed of the progress of pension sanction process through SMS/E-Mail. The system obviates delays in payment of pension by ensuring complete transparency.

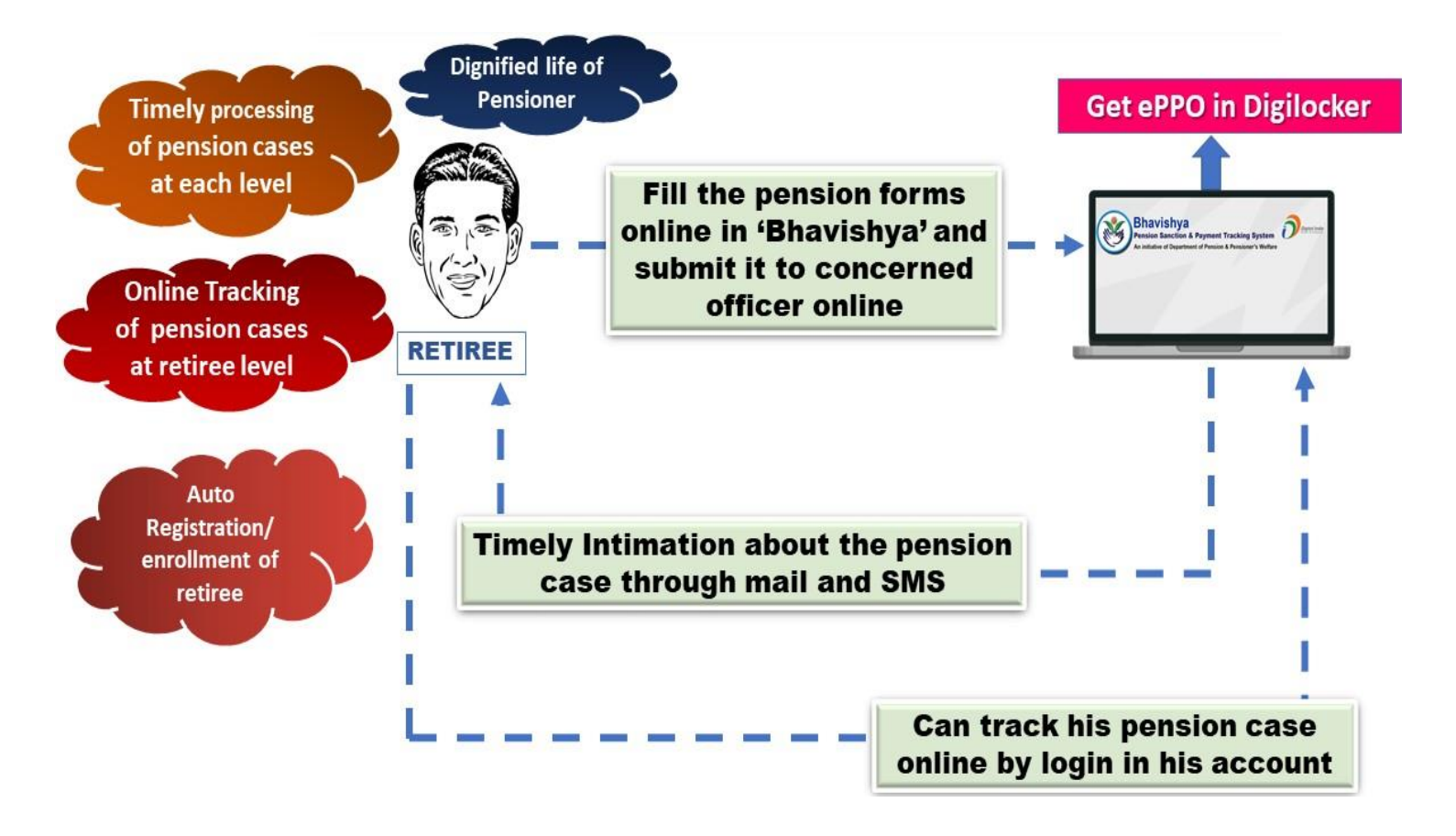

**2 |** P a g

➤ Timely processing of cases at each level.

pensions on time.

> Alerts, Reminder & Notifications to concerned stakeholders for every action due & performed.

> Online tracking of pension cases at retiree level.

Guide the retirees to fill the forms as per CCS Pension Rules,1972 and take the necessary steps related to his/her retirement process on time.

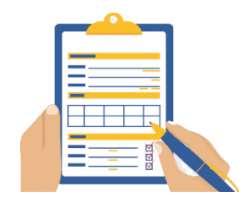

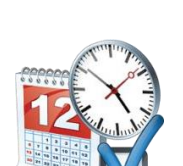

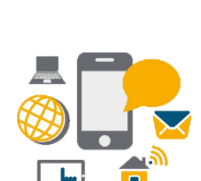

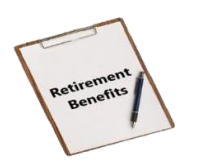

> Retiree should get all the retirement benefits on time and also get the first pension & subsequent

### **Salient Features**

Single window and user friendly interface which makes it a convenient approach for retirees to know the whole procedure related to their retirement process online. Auto registration/enrolment of retiree. **Online registration for DDO/HOO/PAO etc.** Help departmental authorities in monitoring delay. Retirees can fill and print all the Pension related forms online by login into their accounts. Auto Alerts/Reminders to concerned stakeholders for avoiding delays in pension process. Auto Notifications at different stages of retirement process to ensure smooth working.

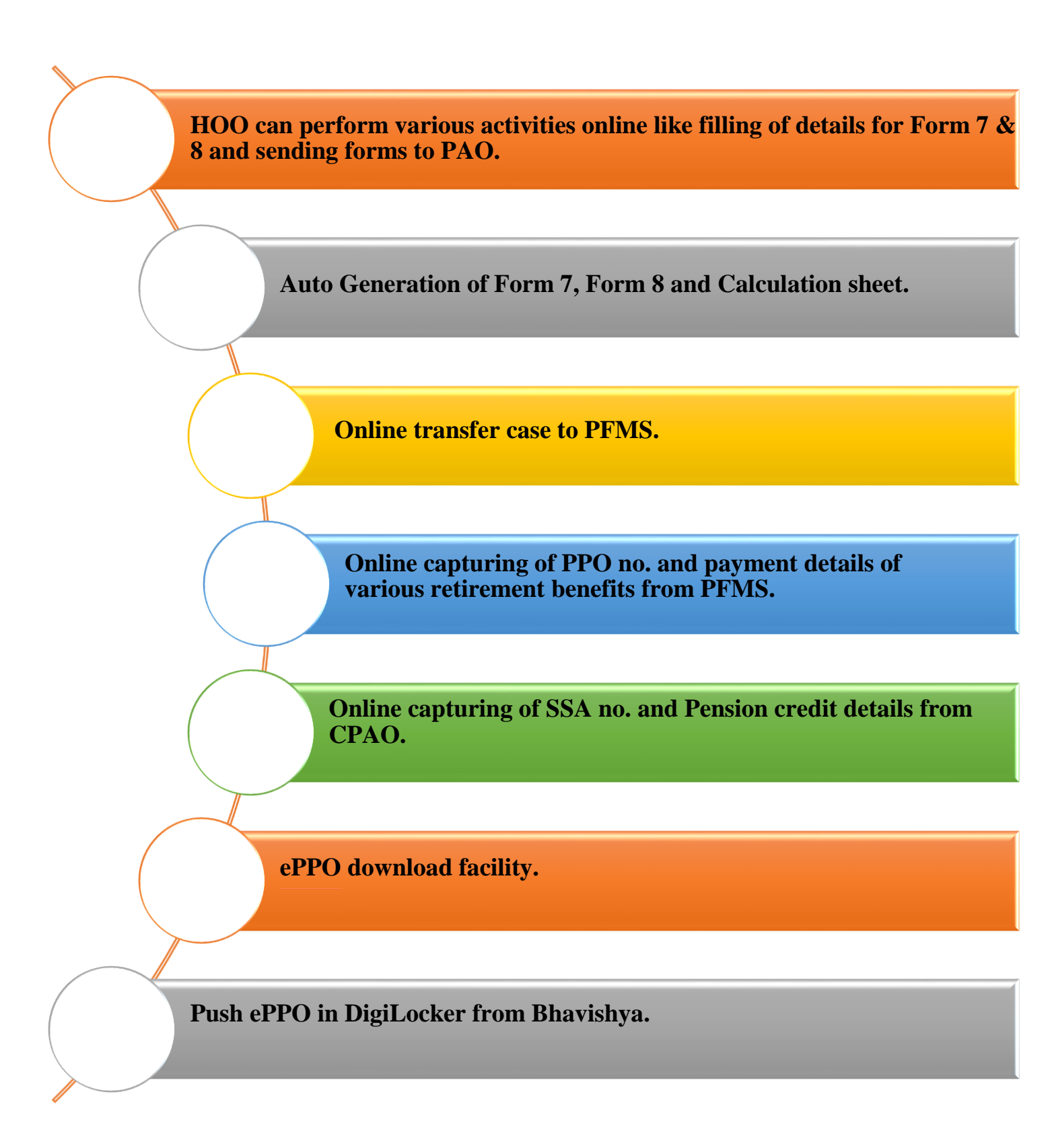

### **Stakeholders**

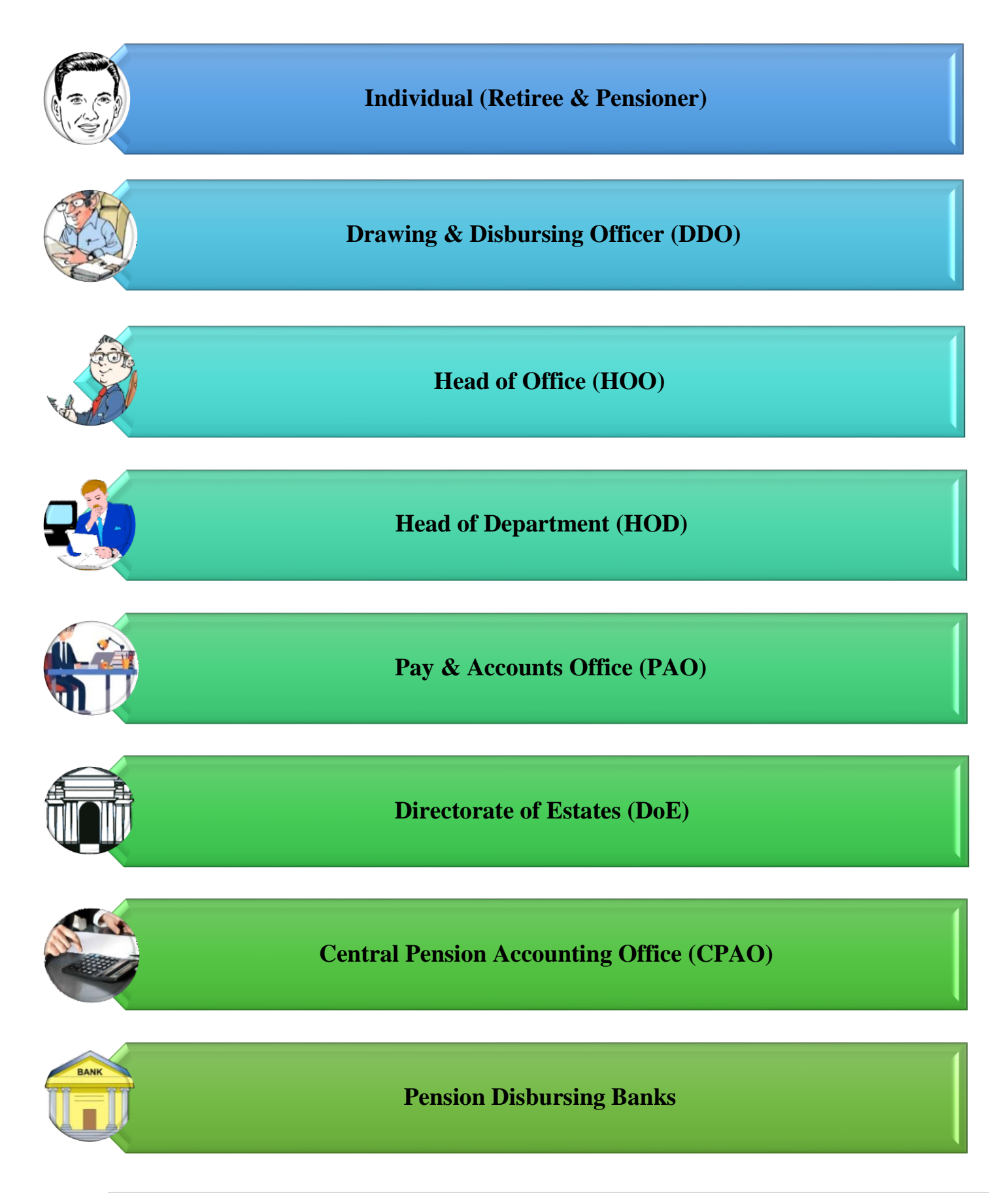

### URL: - https://bhavishya.nic.in

### OR

### Go to Pensioners'Portal

http://pensionersportal.gov.in

Click on *Bhavishya* 

# **Actions by Head of Office (HOO)**

- **1.** Login to Bhavishya <u>*https://bhavishya.nic.in*</u>.
- 2. HOO can view the list of employees who are going to retire in the **next 15 months** under **Retiree Details.** He can also **track the pension process** of every case.
- **3.** HOO will **receive alerts for each pending activity** according to the roadmap set by DOPPW.
- 4. If there is any detail of retiree which needs correction, HOO must ask DDO to carry out necessary changes in '*CompDDO*'/Salary package and upload a fresh XML file in '**Bhavishya**'. If the office is using '**EIS**' then the retiree's enrollment details will be automatically reflected in '**Bhavishya**'.
- **5.** On Home Page, **HOO can view progress report** (both Tabular and Graphical) of actions taken/pending for the retirees.

6. HOO has to complete following Actions for each retiree according to the due dates:

- Service Verification (12 Months before Date of Retirement): HOO/Dealing hand has to upload the scanned PDF copy of the Service Verification Certificate of each employee.
- Send Forms to Retiree (08 Months before Date of Retirement): Retiree is asked to fill up the pension forms online. If retiree has mobile no. and email-id, then SMS & Email alert will be sent for online filling of forms.
  - Retiree will login into the software using credentials sent on his/her mobile no. and email-id which will be login id as (PAN) and password (initially DOB as ddmmyyyy, that to be changed mandatorily via OTP).
  - > A confirmation Email and SMS will be sent to retiree, giving status of each action.
  - > Retiree has to submit NDC request online via link to e-Awas website.
  - Retiree will fill up details required through the menu option "Information to be filled by Retiree".
  - Based on the information filled by retiree; Pension Forms (Form1, Form A, Form3, Form5, FMA, Commutation Form and Undertaking Form) will be auto generated by the software.
  - > Retiree needs to click 'Send forms to HOO' after filling all the forms.

- > Once forms have been submitted online to HOO, no editing can be done by retiree.
- Individual will take print out of forms. Duly signed copy of each form is to be handed over to HOO.
- Verification of Forms (04 Months before date of retirement): The pension forms received are verified by Head of Office (HOO). If any correction is required, forms can be returned online with remarks/reasons.
- Action 4 months before date of retirement: Worksheet of Form 7 and Form 8 are filled online and checked by Head of Office before finally submitting to Pay and Accounts Office (PAO) online as well as signed copy of the forms along with calculation sheet.
- Send to PAO: After filling Form 7 and Form 8 send the forms to PAO.
- **PPO** (1 month before date of retirement (BDR): PPO number of the retiree is updated automatically from the '*PFMS*' / '*COMPACT*' package in PAO.
- 7. Reports: HOO can view various MIS Reports generated by Bhavishya.
- 8. In Utility, HOO has various options
  - > Add/Update Functional Head: Short Codes can be added as guided by respective PAO.
  - > Import Data from EIS: Any changes made in EIS, can be imported any time in Bhavishya.
  - Retiree Forms: HOO can fill retiree pension forms from his login itself in case the individual is unable to do so.
  - > Identity Card: Pensioners Identity Card can be generated through this utility.
  - Update Photograph and Sign: HOO can update images without returning the case to Retiree.
  - > Update Undertaking: HOO can upload fresh file without returning the case to Retiree.
  - Download ePPO: Retirees' whose cases are processed in Bhavishya with combination of PFMS there ePPO can be downloaded.

# **Bhavishya: Home Page**

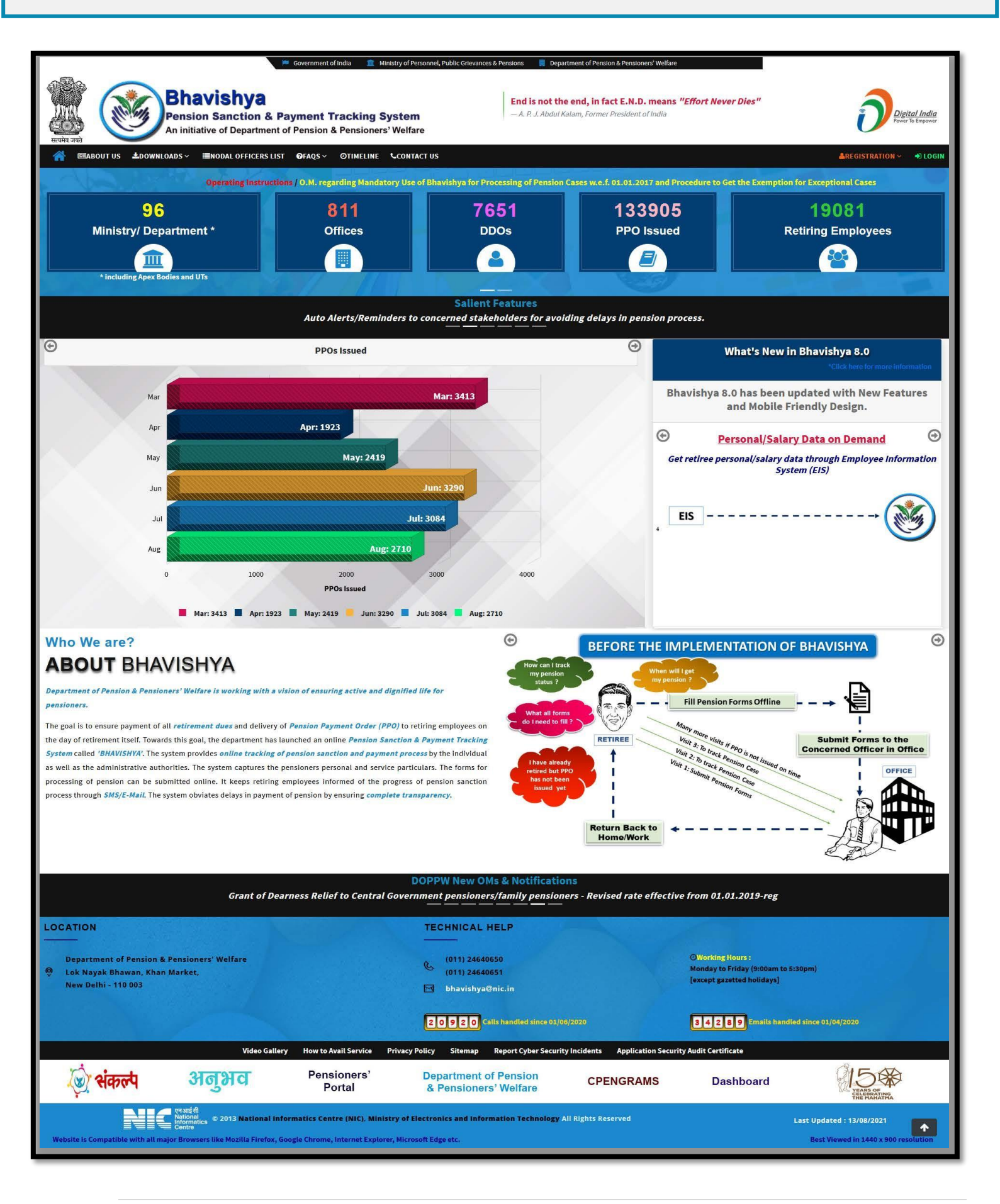

# **Bhavishya: Login Page**

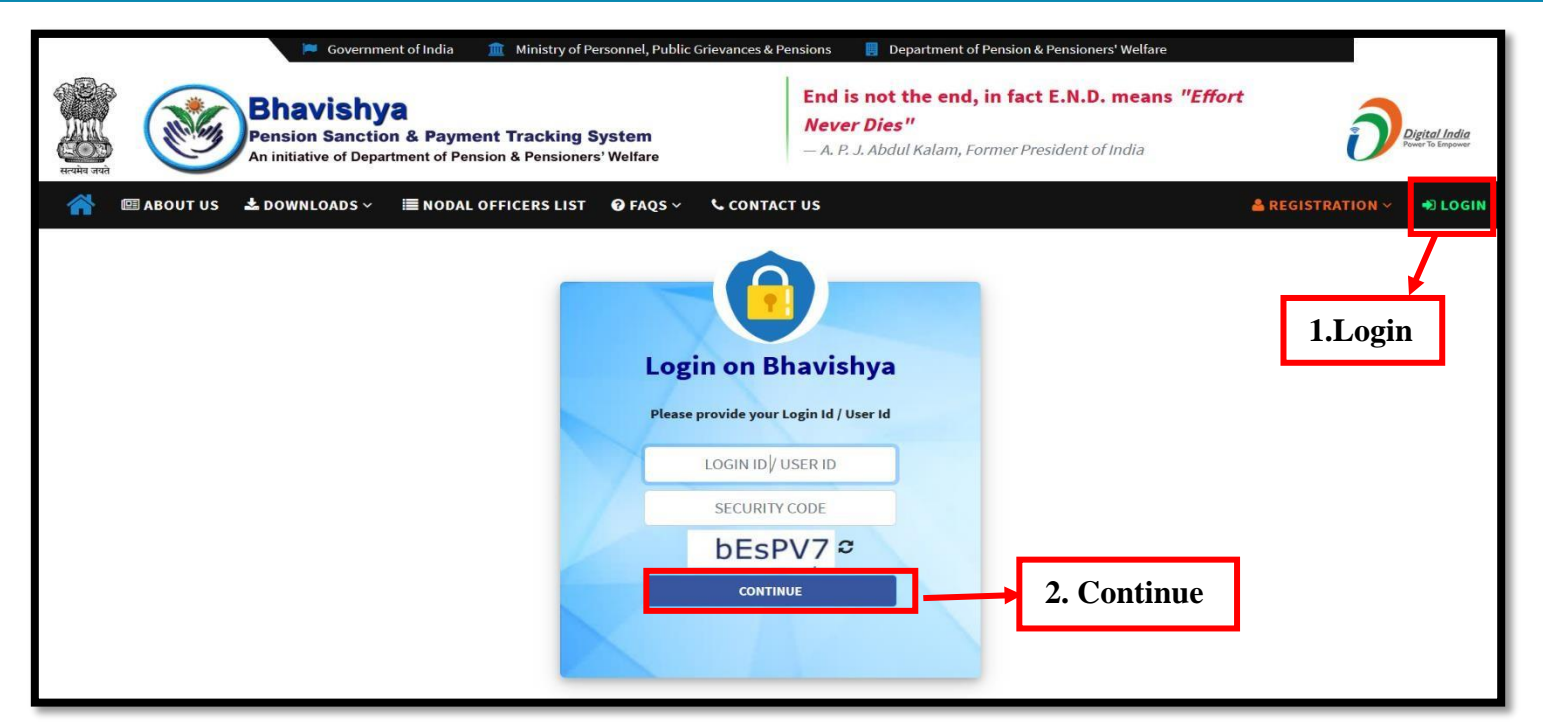

Step 1: Click on Login menu on homepage.

Step 2: Enter user id or email registered with 'Bhavishya' and Security code and click on 'Continue' button.

| Login on Bhavishya                        |
|-------------------------------------------|
| Enter your Password to login on Bhavishya |
|                                           |
| PASSWORD                                  |
| LOGIN 3. Login                            |
|                                           |
|                                           |

Step 3: Enter password and click on 'Login' button.

Note: Password will be same as the password used to access email on email.gov.in portal For example: If email id registered in Bhavishya is xyz-123@nic.in Password: will be same as the password used to access this email

Department can have more than one login for HOO/PAO and their dealing hands. However, there must be only one active login for DDO processing salary for the employees.

# **Bhavishya: HOO Dashboard**

|    | Retiree Details×      | Action Family Pension     | EOPY         | Report~ Re         | evision~    | Utility~                     | Grievan               | nce× Change Pass                     | word He    | lp∽        |                |              | 🚺 Ed | it Profil | it Profile  🔒 | it Profile 🔒 L |
|----|-----------------------|---------------------------|--------------|--------------------|-------------|------------------------------|-----------------------|--------------------------------------|------------|------------|----------------|--------------|------|-----------|---------------|----------------|
| om | ne <i>Demo</i>        |                           |              |                    |             |                              |                       |                                      |            |            |                |              |      | Offices   | Offices 🔻 Rol | Offices 🔻 Role |
|    |                       |                           |              |                    |             |                              |                       |                                      |            |            |                |              |      |           |               |                |
|    |                       |                           |              |                    |             | UI Fell                      |                       | & Felisioners                        | wettate    | •          |                |              |      |           |               |                |
|    |                       |                           |              |                    |             |                              | ACUDO                 |                                      |            |            |                |              |      |           |               |                |
|    |                       |                           |              |                    |             | Retir                        | ring Emp              | ployee(s)                            |            |            |                |              |      |           |               |                |
|    |                       |                           | 1 Month      | 2-4 Mo             | onths       | 5-6 Mont                     | ths                   | 7-8 Months                           | 9-15       | Months     | Total          |              |      |           |               |                |
|    |                       |                           | 2            | 1                  | L           | 0                            |                       | 0                                    |            | 1          | 4              |              |      |           |               |                |
|    |                       |                           |              |                    |             | Retired,                     | , But PP(             | 0 not Issued                         |            |            |                |              |      |           |               |                |
|    |                       |                           | Superan      | nuation            | Othe        | er than Super                | rannuati              | ion EOP                              | Vigilanc   | e / Other  | Total          |              |      |           |               |                |
|    |                       |                           | 4            | 15                 |             | 48                           |                       | 13                                   | 1          | D          | 106            |              |      |           |               |                |
|    |                       |                           |              |                    |             | Fami                         | ily Pensi             | on Cases                             |            |            |                |              |      |           |               |                |
|    |                       |                           | Fan          | nily Pension       |             |                              | Extra C               | Ordinary Family Pensi                | on         |            | Total          |              |      |           |               |                |
|    |                       | l                         |              | 21                 |             |                              |                       | 12                                   |            |            | 39             |              |      |           |               |                |
|    |                       |                           |              |                    |             | Cases I                      | Returned              | d from PAO                           | Sectores.  | 1000       | No. 10         |              |      |           |               |                |
|    |                       |                           | S            | uperannuation<br>o | n/VRS/Othe  | ers                          |                       | Family Pension                       | EOP        | EOFP       | Total          |              |      |           |               |                |
|    |                       | l                         |              | v                  |             |                              |                       |                                      | v          | v          | v              |              |      |           |               |                |
|    |                       | Click here to             | o know the p | rocedure of up     | dation of P | PO No., whic                 | ch are iss<br>30.11.2 | sued manually by PAC<br>019          | and date   | of retirem | ent/death is o | on or before |      |           |               |                |
|    | Chalal                | for the second            |              |                    |             |                              |                       |                                      |            |            |                |              |      |           |               |                |
|    | Click he<br>manual t  | re Ior User<br>o know the |              | Your Co            | ontact Deta | il with us Mol               | bile No.              | 9036360038 <u>Click h</u>            | ere to Upo | late       |                |              |      |           |               |                |
| r  | manual t<br>procedure | of undating               |              |                    | Grievar     | nce is <mark>pend</mark> ing | g against             | you. For reply <mark>Click he</mark> | ere        |            |                |              |      |           |               |                |
|    | PPO no                | manually                  |              |                    |             |                              |                       |                                      |            |            |                |              |      |           |               |                |

> HOO can view the list of retirees going to retire in next 15 months in tabular and graphical form.

► HOO gets SMS/E-mail alert for each activity due & performed.

### **Edit Profile**

- If HOO login id is designation or office based then on appointment of new HOO, the new user details can be updated from Edit Profile menu after login in Bhavishya.
- Also, signature of HOO (required for generation of Pensioners's id card) can be updated from Edit Profile menu.

|                                        |            | -             | Name of U | ffice/Depa                    | rtment                                 |               | Ľ             |                     | C           |
|----------------------------------------|------------|---------------|-----------|-------------------------------|----------------------------------------|---------------|---------------|---------------------|-------------|
|                                        |            |               |           | Cli                           | k here for Revision of Pensi:          | ion/Family Pe | ension of pre | e-2016 Pensioners   |             |
|                                        |            |               | EDI       | T PROFIL                      | E                                      |               |               |                     |             |
| User Profile                           |            |               |           |                               |                                        |               |               |                     |             |
| User Frome                             |            |               |           |                               |                                        |               |               | a Manda             | et al al    |
| т                                      | itle       | Firs          | t Name *  |                               | Middle Name                            |               |               | * Manuar<br>SurName | tory Fletu: |
| Name Mr.                               | ~          | Demo          |           |                               |                                        |               |               |                     |             |
| Name of the Officer                    |            | Demo          |           |                               |                                        |               |               |                     |             |
| Gender*                                |            | Male          |           | ~ Emplo                       | yee Code                               |               | 5102          |                     |             |
| Date of Birth*                         |            | 01/02/1075    | 1         | (Organisati                   | on Emp Code if any)                    | ā             | 22/02/20      |                     |             |
| Ministry                               |            | 01/03/1975    |           | Depar                         | ment                                   |               | 28/02/202     | 35                  |             |
| Ninnoci y                              |            |               |           |                               | inene                                  |               |               |                     |             |
| Office                                 |            | 1             |           | Design                        | ation*                                 |               | ssa           |                     |             |
| Address(Office)                        | Hausa No.  | Internet No * |           |                               |                                        |               |               |                     |             |
|                                        | Road/land  | Street No.    |           |                               |                                        |               |               |                     |             |
|                                        | Locality/M | Iohalla       |           |                               |                                        |               |               |                     |             |
|                                        | Country    |               | INDIA     |                               |                                        |               |               |                     |             |
|                                        | State      |               | DELHI     |                               | <ul> <li>District</li> </ul>           |               | C             | Central Delhi       | ~           |
|                                        | City       |               |           |                               | Pin Code                               | 110           | 0003          |                     |             |
|                                        | Telephone  | (0)           |           |                               | (R)                                    |               |               |                     |             |
| Fax                                    |            |               |           | Mobile                        | Number:*                               | +91           | 00000000      | 000                 |             |
| Email ID                               |            |               | @nic.in   | Altern                        | ative Email ID                         |               |               |                     |             |
| Select your Image:                     | Uplo       | ad PhotoGraph |           | Uploar                        | scanned image of                       | Unload        | Signatur      |                     |             |
| * Note:Size should not exceed 70 KB!!! | .(only     | d Photosrapi. |           | signati                       | ire:                                   | ohren         | Signature     | D.J                 | ħ.          |
| JDRING & INCRI                         |            |               |           | * Note:Size /<br>jpg,png & j/ | hould not exceed 70 KB!!!.(only<br>eg) |               |               | Auth                | ···         |

# **Multiple Offices/Roles**

#### **Selecting Offices**

- If a user has been appointed as HOO/DDO/Dealing Hands of more than one office, then he/she needs to mail at <u>bhavishya@nic.in</u> with his/her offices DDO code and PAO code.
- After the office is added in Bhavishya, select the office of the retiring employee by clicking on Office button and selecting the concerned office from dropdown.

| Home  | Retiree Details | ∕ Action∨                                     | Family Pension~ | EOP~ | <b>Report</b> ~ | Letters | Revision×    | Utility~  | Help∨        | Grievance×  | _                                                                          |                                                   | ٢                      | Edit Profile            | 🔒 Logout |
|-------|-----------------|-----------------------------------------------|-----------------|------|-----------------|---------|--------------|-----------|--------------|-------------|----------------------------------------------------------------------------|---------------------------------------------------|------------------------|-------------------------|----------|
| Welco | ome <i>Demo</i> |                                               |                 |      |                 |         |              |           |              |             | 0                                                                          | ffices                                            |                        | Offices 🔻               | Role 🔻   |
|       | [               | Clic Select Office from<br>DASHBOARD dropdown |                 |      |                 |         |              |           | e from<br>wn | of pre-201  | Opepartment<br>Department<br>Training<br>6 Department<br>Administrat<br>PG | nt of Home<br>of Personnel<br>of<br>ive Reforms & | &.<br>k                |                         |          |
|       |                 |                                               |                 |      |                 |         | Retiring Emp | oloyee(s) |              |             |                                                                            |                                                   | ONIC-HQRS              |                         |          |
|       |                 |                                               | 1 M             | onth | 2-4 Months      | 5 5-    | 6 Months     | 7-8 Mont  | hs           | 9-15 Months | Total                                                                      |                                                   | Ору.сомма              | NDANT                   |          |
|       |                 |                                               |                 | 8    | 2               |         | 1            | 0         |              | 0           | 11                                                                         |                                                   | Department Pensioners' | of Pension &<br>Welfare |          |

### **Selecting Roles**

If a user has more than one role, then he/she needs to select the desired role by clicking on Role button and selecting the role from dropdown.

| Home  | Retiree Details~ | Action~ | Family Pension~ | EOP~ | Report∽    | Letters | Revision×    | Utility~  | Help∨      | Grievance×       |                |                | 💮 Edit Profile        | 🔒 Logout |
|-------|------------------|---------|-----------------|------|------------|---------|--------------|-----------|------------|------------------|----------------|----------------|-----------------------|----------|
| Welco | me <i>Demo</i>   |         |                 |      |            |         |              |           |            |                  |                |                | Offices 🗸             | Role 🗸   |
|       |                  |         |                 |      |            |         |              |           |            |                  |                |                | ODealing Hand to PAO  |          |
|       |                  |         |                 |      |            |         |              |           |            |                  |                |                | ODDO                  | +        |
|       | Г                |         |                 |      |            |         |              | Click he  | re for Rev | ision of Pension | n/Family Pensi | on of pre-2016 | OSystem Admin<br>OPAO | Role     |
|       |                  |         |                 |      |            |         | DASHBO       | f         | rom        | dropdov          | wn             | [              | ®HOO                  | ]        |
|       |                  |         |                 |      |            |         | Retiring Emp | loyee(s)  |            |                  |                |                | OAdmin                |          |
|       |                  |         | 1 M             | onth | 2-4 Months | 5 5-0   | 6 Months     | 7-8 Month | S S        | 9-15 Months      | Total          |                |                       |          |

### Action

|                        | 📁 Government of Ir                                                       | ndia 🧰                        | Ministry of Perso                      | nnel, Public Grievances & | Pensions 🔋 Depa                                   | artment of Pension & Per | nsioners' Welf | are                 |            |              |                                 |
|------------------------|--------------------------------------------------------------------------|-------------------------------|----------------------------------------|---------------------------|---------------------------------------------------|--------------------------|----------------|---------------------|------------|--------------|---------------------------------|
| स्वमंब उग्ते<br>स्वमंब | Bhavishya<br>Pension Sanction & Payı<br>An initiative of Department of P | <b>ment Tra</b><br>ension & F | a <b>cking Syste</b><br>Pensioner's We | e <b>m</b><br>Ifare       | End is not f<br>Never Dies"<br>— A. P. J. Abdul H | the end, in fact         | t E.N.D.       | means "Effort       |            | 0            | Digital India<br>wer To Empower |
| Home Retiree Details×  | Action~ Family Pension~                                                  | EOP~                          | <b>Report</b> ~                        | Letters Revision~         | Utility~ Hel                                      | p~ Grievance~            |                |                     | ٢          | Edit Profile | 🔒 Logout                        |
| Welcome <i>Demo</i>    | Service Verification(12M<br>BDR)                                         | X                             |                                        |                           |                                                   |                          |                |                     |            | Offices 🔻    | Role 🔻                          |
| Action                 | Send Form To Retiree(8M<br>BDR)                                          |                               |                                        |                           |                                                   |                          |                |                     |            |              |                                 |
|                        | Form Received(6M BDR)                                                    |                               |                                        |                           |                                                   |                          |                |                     |            |              |                                 |
|                        | Forms Verification(4M BDR)                                               |                               |                                        |                           | Click here fo                                     | r Revision of Pensio     | n/Family Pe    | nsion of pre-2016 F | Pensioners |              |                                 |
|                        | Fill Form 7 And 8 (4M BDR)                                               | -                             |                                        | DACUD                     | 0455                                              |                          |                |                     |            |              |                                 |
|                        | Send To PAO                                                              |                               |                                        | DASHB                     | UARD                                              |                          |                |                     |            |              |                                 |
|                        | PPO Status(1M BDR)                                                       | (                             |                                        | Retiring Em               | ployee(s)                                         | 0                        |                |                     |            |              |                                 |
|                        | PPO Not Issued                                                           | onth                          | 2-4 Months                             | 5-6 Months                | 7-8 Months                                        | 9-15 Months              | Total          |                     |            |              |                                 |
|                        |                                                                          | 8                             | 2                                      | 1                         | 0                                                 | 0                        | 11             |                     |            |              |                                 |
|                        |                                                                          |                               |                                        | 30                        |                                                   | 10                       |                |                     |            |              |                                 |

HOO has to complete all the actions in sequence for all the retiring employees with-in the given time frame.

- Scanning and uploading of concerned document is required in
  - Service Verification (12M BDR)
  - Form Received (6M BDR)
- ➢ Automated Actions
  - Send form to Retiree (8M BDR)
  - Form Received: Capturing "Form Sent Online Date by Retiree" (6M BDR)
  - PPO Issued

\*M: Months \*BDR: Before Date of Retirement

# **Action: Service Verification (12M BDR)**

\*M: Months \*BDR: Before Date of Retirement

#### Action Service Verification (12M BDR)

| Home   | Retiree Details× | Action~            | Family Pension~   | EOP~ | <b>Report</b> ~ | Letters | Revision~    | Utility~  | Help~       | Grievance×       |                  | ۲                      | Edit Profile | Logout |
|--------|------------------|--------------------|-------------------|------|-----------------|---------|--------------|-----------|-------------|------------------|------------------|------------------------|--------------|--------|
| Welcom | ne <i>Demo</i>   | Service Ve<br>BDR) | rification(12M    |      |                 |         |              |           |             |                  |                  |                        | Offices 🔻    | Role 🔻 |
|        |                  | Send Form<br>BDR)  | To Retiree(8M     |      |                 |         |              |           |             |                  |                  |                        |              |        |
|        |                  | Form Rece          | ived(6M BDR)      |      |                 |         |              |           |             |                  |                  |                        |              |        |
|        |                  | Forms Ver          | ification(4M BDR) |      |                 |         |              | Click he  | ere for Rev | ision of Pensior | 1/Family Pension | of pre-2016 Pensioners |              |        |
|        |                  | Fill Form 7        | And 8 (4M BDR)    |      |                 |         | DAGUES       |           |             |                  |                  |                        |              |        |
|        |                  | Send To P/         | 10                |      |                 |         | DASHBO       | AKD       |             |                  |                  |                        |              |        |
|        |                  | PPO Statu          | s(1M BDR)         |      |                 |         | Retiring Emp | oloyee(s) |             |                  |                  |                        |              |        |
|        |                  | PPO Not Is         | sued              | onth | 2-4 Months      | s 5-    | 6 Months     | 7-8 Month | IS S        | 9-15 Months      | Total            |                        |              |        |
| L      |                  |                    |                   |      |                 |         |              |           |             |                  |                  |                        |              |        |

| Note : Service Verification Certificate S | SERVICE BOOK VERIFICATION  (Action to be Taken 12-15 Months Before Date of Retirement)  Service Book Not Verified : 44 Service Book Verified : 32  Hould be in PDF Format. | HOO can view uploaded Service<br>verification certificate in<br><b>'Service Book Verified'</b> . |
|-------------------------------------------|----------------------------------------------------------------------------------------------------|--------------------------------------------------------------------------------------------------|
|                                           |                                                                                                    |                                                                                                  |

#### Step 1: Click on 'Service Book Not Verified'.

| Servic | e Book N | ot Verified      |             |               |            |              |                   |            |                          |
|--------|----------|------------------|-------------|---------------|------------|--------------|-------------------|------------|--------------------------|
|        | S.No.    | Name             | Designation | Date of Birth | Date of    | Due Date     | Service           | Verified   | Upload Certificate       |
|        |          |                  |             |               | Retirement |              | From              | То         |                          |
|        | 1        | Mr. Ravi Bhusan  | ро          | 06/05/1960    | 26/07/2017 | 25/10/2017   |                   |            | Browse No file selected. |
|        | 2        | Mr. Abha         | so          | 12/01/1959    | 31/01/2019 | 31/01/2018   |                   |            | Browse No file selected. |
|        | 2        | Mr. Gaurav       | So          | 01/10/1959    | 30/09/2019 | 30/09/2018   |                   |            | Browse No file selected. |
|        | 2        | Mr. Brajesh      | SO          | 10/12/1970    | 24/11/2019 | 30/11/2018   | 3                 |            | Browse No file selected. |
| V      | 5        | Mr. Priya Sharma | So          | 30/12/1959    | 01/12/2019 | 31/12/2020   | 01/01/1989        | 15/09/2020 | Browse No file selected. |
|        | 6        | Mr. Sushil       | DEVELOPER   | 27/12/1980    | 31/12/2019 | 31/12/2018   |                   |            | Browse No file selected. |
|        |          |                  |             |               | 5          | Date of Serv | vice Verification | 15/09/2020 | Submit 6                 |
|        |          |                  |             |               |            |              |                   |            |                          |

Step 2: Click on checkbox against the retiree name whose service is to be verified.

- **Step 3:** Specify the period of service verified. (i.e. from Date of Joining to the date till when service is being verified).
- **Step 4:** Scan and upload the **Service verification certificate**.
- **Step 5:** Enter **Date of Service Verification**.

**Step 6:** Click on **Submit** button.

> HOO can view uploaded Service verification certificate in 'Service Book Verified'.

### **Action: Form Received (6M BDR)**

\*M: Months \*BDR: Before Date of Retirement

#### Action **>** Form Received (6M BDR)

| Home Retiree Details~ | Action > Family Pension >        | EOP~ | <b>Report</b> ~ | Letters | Revision~    | Utility~  | Help~       | Grievance∨        |            |                          |        | Edit Profile | 🔒 Logout |
|-----------------------|----------------------------------|------|-----------------|---------|--------------|-----------|-------------|-------------------|------------|--------------------------|--------|--------------|----------|
| Welcome <i>Demo</i>   | Service Verification(12M<br>BDR) |      |                 |         |              |           |             |                   |            |                          |        | Offices 🔻    | Role 🔻   |
|                       | Send Form To Retiree(8M<br>BDR)  |      |                 |         |              |           |             |                   |            |                          |        |              |          |
|                       | Form Received(6M BDR)            |      |                 |         |              |           |             |                   |            |                          |        |              |          |
|                       | Forms Verification(4M BDR)       |      |                 |         |              | Click he  | ere for Rev | vision of Pensior | /Family Po | ension of pre-2016 Pensi | ioners |              |          |
| Γ                     | Fill Form 7 And 8 (4M BDR)       |      |                 |         | DACUDO       | 4.0.0     |             |                   |            |                          |        |              |          |
|                       | Send To PAO                      |      |                 |         | DASHBU       | ARD       |             |                   |            |                          |        |              |          |
|                       | PPO Status(1M BDR)               |      |                 |         | Retiring Emp | loyee(s)  |             |                   |            |                          |        |              |          |
|                       | PPO Not Issued                   | onth | 2-4 Months      | ; 5-(   | 6 Months     | 7-8 Month | is          | 9-15 Months       | Total      |                          |        |              |          |

#### **Forms Not Submitted Electronically**

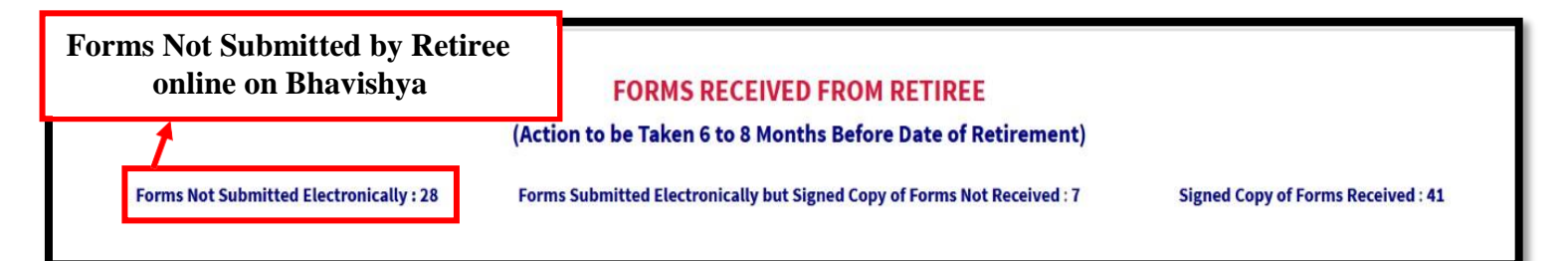

Click on 'Forms not submitted electronically' to view the list of retirees who have not submitted their forms online through Bhavishya. You will be directed to the screen given below.

| ill Re | tiree Personal Details, Family De | etails, Nomination Form 1,<br>Checklist for Form                     | Nomination<br>5    | Form A, Commut     | ation Deta | ils an       | d        |
|--------|-----------------------------------|----------------------------------------------------------------------|--------------------|--------------------|------------|--------------|----------|
|        | 1 Not Submitt                     | ted their Forms : 28 Subr<br>List of Retiree(s) : Not submitted thei | nitted their Forms | - 48               |            |              |          |
| S.No.  | Name                              | Designation                                                          | Date of Birth      | Date of Retirement | View Forms | Edit<br>Form |          |
| 1      | Mr. Amit Tyagi                    | deputy Sen                                                           | 10/10/1959         | 31/10/2019         | View       | đ            | 2        |
| 2      | Mr. Priya Sharma                  | So                                                                   | 30/12/1959         | 01/12/2019         | View       | Ø            | <b>–</b> |
| 3      | Mr. Sushil                        | DEVELOPER                                                            | 27/12/1980         | 31/12/2019         | View       | Ø            | - 1      |
| 4      | Mr. Mohan Khurana                 | so                                                                   | 01/10/1965         | 31/01/2020         | View       | Ø            | - 1      |
| 5      | Mr. Karan Kumar                   | engineer                                                             | 12/05/1975         | 31/01/2020         | View       | I            |          |

If you wish to fill pension forms of any retiree from your login, follow the following steps: Step 1: Click on Not Submitted their Forms.

Step 2: Click on Edit Form and fill all the forms for retiree.

#### Forms Submitted Electronically but Signed Copy of Forms Not Received

|                                         |                                     | No. of retirees who have<br>online, but HOO has not re         | submitted their forms<br>eccived their forms online |
|-----------------------------------------|-------------------------------------|----------------------------------------------------------------|-----------------------------------------------------|
|                                         | FORMS RE<br>(Action to be Taken 6 t | ECEIVED FROM RETIREE<br>to 8 Months Before Date of Retirement) |                                                     |
| Forms Not Submitted Electronically : 28 | Forms Submitted Electroni           | ically but Signed Copy of Forms Not Received : 7               | Signed Copy of Forms Received : 41                  |

> After retiree submits forms online, HOO need to receive his forms online too on 'Bhavishya'.

#### > Click on Forms Submitted Electronically but Signed Copy of Forms not received.

| 1  |        |         |                                 |                                      | Not                | submitted their Fo | rms                   |                    |                              |             |        |
|----|--------|---------|---------------------------------|--------------------------------------|--------------------|--------------------|-----------------------|--------------------|------------------------------|-------------|--------|
|    |        | S.No.   | Bank<br>Undertaking<br>Received | Name                                 | Designation        | Date of Birth      | Date of<br>Retirement | DueDate            | Form Send Date<br>by Retiree | Status      | Return |
| ľ  | 7      | 1       | Browse                          | Mr. Harsh Grover                     | SO                 | 15/06/1956         | 30/06/2016            | 31/12/2015         | 08/01/2020                   | View Status | Return |
| [  |        | 2       | Browse                          | Mr. Ravi Bhusan                      | ро                 | 06/05/1960         | 26/07/2017            | 25/10/2017         | 14/08/2020                   | View Status | Return |
| [  |        | 2       | Browse                          | Mr. Gaurav                           | So                 | 01/10/1959         | 30/09/2019            | 31/03/2019         | 16/07/2020                   | View Status | Return |
| [  |        | 4       | Browse                          | Mr. Rajiv Singh                      | head of department | 01/04/1960         | 31/03/2020            | 30/09/2019         | 11/03/2020                   | View Status | Return |
| [  |        | 5       | Browse                          | Mr. Ramesh Singh                     | so                 | 04/08/1968         | 31/03/2020            | 29/06/2020         | 12/03/2020                   | View Status | Return |
| [  |        | 6       | Browse                          | Mr. Raushan Sharma                   | engineer           | 01/05/1965         | 31/03/2020            | 30/09/2019         | 20/04/2020                   | View Status | Return |
|    |        |         |                                 |                                      | ·                  |                    |                       | Date of receipt of | Form in Physical             | 16/09/2020  | Submit |
| No | te- Pl | hoto of | Retiring Employ                 | rees can be edited in form verificat | ion page.          |                    |                       |                    | 3                            |             | 4      |

Step 1: Click on the checkbox against the retiree whose forms are to be received online.

Step 2: Upload the Bank Undertaking received and signed by retiree.

#### Step 3: Enter Date of receipt of Form in Physical.

Step 4: Click on Submit button.

If any changes are needed in retiree forms on retiree level then, to Return Back the forms to retiree click on 'Return Back' button. HOO mandatorily has to give the reason for returning the case.

#### Signed Copy of Forms Received

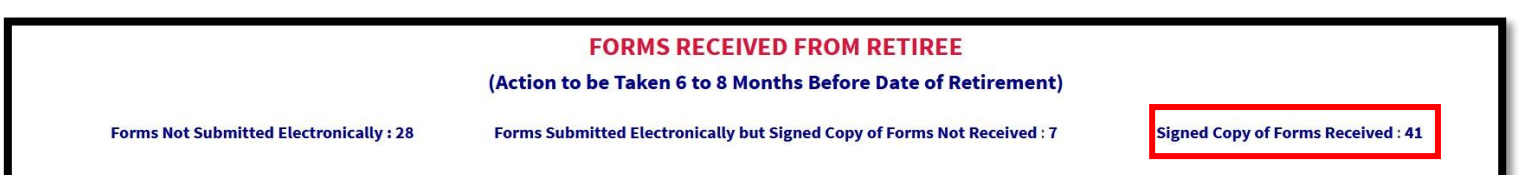

> Once the forms are received online it will be seen in **Signed Copy of Forms Received**.

# **Action: Forms Verification (4M BDR)**

\*M: Months \*BDR: Before Date of Retirement

### Action -> Forms Verification (4M BDR)

| Home   | Retiree Details~ | Action~           | Family Pension~    | EOP~     | <b>Report</b> ~ | Letters | <b>Revision</b> ~   | Utility~  | Help~     | Grievance~        |           |                        |         | Edit Profile | 🔒 Logout |
|--------|------------------|-------------------|--------------------|----------|-----------------|---------|---------------------|-----------|-----------|-------------------|-----------|------------------------|---------|--------------|----------|
| Welcon | ne <i>Demo</i>   | Service V<br>BDR) | erification(12M    |          |                 |         |                     |           |           |                   |           |                        |         | Offices 🔫    | Role 🔻   |
|        |                  | Send For<br>BDR)  | m To Retiree(8M    |          |                 |         |                     |           |           |                   |           |                        |         |              |          |
|        |                  | Form Rec          | eived(6M BDR)      |          |                 |         |                     |           |           |                   |           |                        |         |              |          |
|        |                  | Forms Ve          | rification(4M BDR) |          |                 |         |                     | Click he  | re for Re | vision of Pensior | /Family P | ension of pre-2016 Pen | sioners |              |          |
|        |                  | Fill Form         | 7 And 8 (4M BDR)   | <u> </u> |                 |         | DAGUDO              | 4.00      |           |                   |           |                        |         |              |          |
|        |                  | Send To I         | PAO                |          |                 |         | DASHBU              | ARD       |           |                   |           |                        |         |              |          |
|        |                  | PPO Stat          | us(1M BDR)         |          |                 |         | <b>Retiring Emp</b> | loyee(s)  |           |                   |           |                        |         |              |          |
|        |                  | PPO Not           | Issued             | onth     | 2-4 Months      | 5-0     | 5 Months            | 7-8 Month | s         | 9-15 Months       | Total     |                        |         |              |          |

#### **Forms Not Verified**

> Pension forms submitted by retiree must be verified 4 months before the date of retirement.

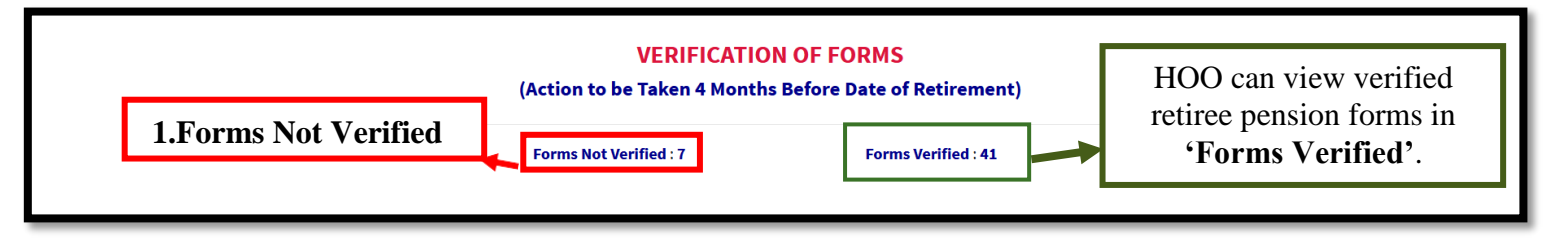

Step 1: To verify the forms sent by retiree online, click on Forms Not Verified.

| S.No. | Bank<br>Undertaking<br>Received | Name               | Designation        | Date of Birth | Date of<br>Retirement | Due Date   | Form<br>Received<br>Date | View<br>Forms | View/Edit<br>Images | Return<br>Back | Verify |
|-------|---------------------------------|--------------------|--------------------|---------------|-----------------------|------------|--------------------------|---------------|---------------------|----------------|--------|
| 1     | Browse<br>View<br>Undertaking   | Mr. Harsh Grover   | SO                 | 15/06/1956    | 30/06/2016            | 29/02/2016 |                          | View          | View                | Return         | Verify |
|       | Browse                          | Mr. Ravi Bhusan    | ро                 | 06/05/1960    | 26/07/2017            | 25/10/2017 |                          | View          | View                | Return         | Verify |
| 3     | Browse                          | Mr. Gaurav         | So                 | 01/10/1959    | 30/09/2019            | 31/05/2019 |                          | View          | View                | Return         | Verify |
| 4     | Browse                          | Mr. Rajiv Singh    | head of department | 01/04/1960    | 31/03/2020            | 30/11/2019 |                          | View          | View                | Return         | Verify |
| 5     | Browse                          | Mr. Ramesh Singh   | so                 | 04/08/1968    | 31/03/2020            | 29/06/2020 |                          | View          | View                | Return         | Verify |
| 6     | Browse<br>View<br>Undertaking   | Mr. Raushan Sharma | engineer           | 01/05/1965    | 31/03/2020            | 30/11/2019 |                          | View          | View                | Return         | Verify |
| 7     | Browse<br>View<br>Undertaking   | Ms. Deepika Sharma | Head of Department | 05/04/1960    | 30/04/2020            | 31/12/2019 | 11/03/2020               | View          | View                | Return         | Verify |

Step 2: Click on the 'Browse' button to upload the duly signed copy of Bank Undertaking or click on 'View Undertaking' to view the uploaded Bank Undertaking.

**Step 3:** Click on **Verify** button.

#### <u>Vie</u>w Forms

|       |                                 |                  |             | Forms Not     | Verified              |            |                          |               |                       |                |        |
|-------|---------------------------------|------------------|-------------|---------------|-----------------------|------------|--------------------------|---------------|-----------------------|----------------|--------|
| S.No. | Bank<br>Undertaking<br>Received | Name             | Designation | Date of Birth | Date of<br>Retirement | Due Date   | Form<br>Received<br>Date | View<br>Forms | • View/Edit<br>Images | Return<br>Back | Verify |
| 1     | Browse<br>View<br>Undertaking   | Mr. Harsh Grover | SO          | 15/06/1956    | 30/06/2016            | 29/02/2016 |                          | View          | View                  | Return         | Verify |

- > To view the details filled and submitted by retiree click on the '*View Forms*' button.
- On clicking 'View' button a screen pop-up showing all the details filled submitted by retiree to HOO.

|   |        |                         | Fo                                          | ms Not | Verified                             |                                                     |               |
|---|--------|-------------------------|---------------------------------------------|--------|--------------------------------------|-----------------------------------------------------|---------------|
| E |        |                         |                                             |        |                                      |                                                     | × Y           |
|   |        |                         | PERS                                        | ONAL   | DETAILS                              |                                                     | ^             |
|   | 1.     | Name                    | Mr. Harsh Grover                            | 2.     | Designation at time of<br>Retirement | so                                                  | 1             |
|   | 3.     | PAN                     | DSOPS1234F                                  | 4.     | Ministry                             | Ministry of Personnel, Public Grievances & Pensions |               |
|   | 5.     | Department              | Department of Pension & Pensioners' Welfare | 6.     | Office                               |                                                     | V             |
|   | 7.     | Division                |                                             | 8.     | Section                              |                                                     |               |
|   | 9.     | Date of Birth           | 15/06/1956                                  | 10.    | Date of Appointment                  | 15/03/1980                                          | Y             |
|   | 11.    | Date of Retirement      | 30/06/2016                                  | 12.    | Date of Superannuation               | 30/06/2016                                          | 1             |
|   | 13.    | Gender                  | Male                                        |        |                                      |                                                     |               |
|   | 14.    | Father's/Husband's Name | Harish Grover                               | 15.    | Email                                |                                                     | K             |
|   | 16.    | Alternate Email         |                                             | 17.    | Mobile Number                        | 9999638327                                          | K             |
|   | 18.    | Height                  | 176cm                                       | 19.    | Do you have family                   | Yes                                                 |               |
|   | 20.    | Present Address         | B-5 Model Town                              | 21.    | Address After                        | B-5 Model Town                                      |               |
|   | Brow   | se Ms. Deepika Sharm    | a Head of Department 05/04/                 | 1960   | 30/04/2020 31/12/20                  | 019 11/03/2020 View View                            | Return Verify |
|   | Vie    | w                       |                                             |        |                                      |                                                     |               |
|   | Undert | aking                   |                                             |        |                                      |                                                     |               |

#### **Return Back**

|       |                                 |                  |             | Forms Not     | Verified              |            |                          |               |                 |            |                |        |
|-------|---------------------------------|------------------|-------------|---------------|-----------------------|------------|--------------------------|---------------|-----------------|------------|----------------|--------|
| S.No. | Bank<br>Undertaking<br>Received | Name             | Designation | Date of Birth | Date of<br>Retirement | Due Date   | Form<br>Received<br>Date | View<br>Forms | • View/<br>Imag | Edit<br>es | Return<br>Back | Verify |
| 1     | Browse<br>View<br>Undertaking   | Mr. Harsh Grover | SO          | 15/06/1956    | 30/06/2016            | 29/02/2016 |                          | View          | Viev            | Rei        | Return         | Verify |

If any changes are needed in retiree forms on retiree level then, to Return Back the forms to retiree click on 'Return Back' button. HOO mandatorily has to give the reason for returning the case.

On clicking 'Return' button a dialog box will appear in which reason for returning the case has to be mentioned. The reason will be visible to retiree for performing required changes.

| Reason fo                         | or returning the case             |
|-----------------------------------|-----------------------------------|
|                                   |                                   |
|                                   |                                   |
|                                   |                                   |
|                                   |                                   |
|                                   |                                   |
|                                   |                                   |
| Correction in Personal Details    | Correction in Family Details      |
| Correction in Nomination Form1    | Correction in Nomination Form A   |
| Correction in Bank Details        | Correction in Commutation and FMA |
| Correction in Nomination Check Li | st                                |
|                                   |                                   |

#### <u>View/Ed</u>it Images

|       |                                 |                  |             | Forms Not     | Verified              |            |                          |               |                       |                |        |
|-------|---------------------------------|------------------|-------------|---------------|-----------------------|------------|--------------------------|---------------|-----------------------|----------------|--------|
| S.No. | Bank<br>Undertaking<br>Received | Name             | Designation | Date of Birth | Date of<br>Retirement | Due Date   | Form<br>Received<br>Date | View<br>Forms | • View/Edit<br>Images | Return<br>Back | Verify |
| 1     | Browse<br>View<br>Undertaking   | Mr. Harsh Grover | SO          | 15/06/1956    | 30/06/2016            | 29/02/2016 |                          | View          | View                  | Return         | Verify |

If any changes are required in images uploaded by retiree, then there is no need to return back the forms to retiree, images can be edited by HOO/Dealing Hand to HOO by clicking on the '*View/Edit Images*' button.

> On clicking '*View/Edit Images*' button a screen appears where images need to be uploaded.

|          |                                                       | RETIREE                          | PHOTOS AND SIG     | NATURE             |                  |
|----------|-------------------------------------------------------|----------------------------------|--------------------|--------------------|------------------|
| 1.       | Name                                                  | Mr. Harsh Grover                 | 2.                 | Designation        | SO               |
| 3.       | Date of Birth                                         | 15/06/1956                       | 4.                 | Date of Retirement | 30/06/2016       |
| 5.       | Upload scanned im<br>* Note:Size should not exceed 70 | age of photograph:<br>KBIII      | Upload Photogra    | ph                 | 9                |
| 6.       | Upload scanned im<br>*Note:Size should not exceed 70  | age of signature                 | Upload Signatu     | re                 | Remove           |
| 7.       | Upload scanned im *Note:Size should not exceed 70     | age of joint photograph<br>KBIII | Upload Joint Photo | graph              | Remove           |
| 8.       | Spouse Signature * Note:Size should not exceed        | 70 KB!!!                         |                    |                    | Remove           |
|          | Name of t                                             | ne Spouse                        |                    | Spouse Signa       | ture             |
| Ms. Neha | Sharma                                                |                                  | Update             | * Upload Signature |                  |
|          |                                                       | After u                          | ploading the i     | mages click        | on Update button |

# Action: Fill Form 7 and 8 (4M BDR)

### Form 7

\*M: Months \*BDR: Before Date of Retirement

### Action -> Fill Form 7 and 8 (4M BDR) -> Form 7

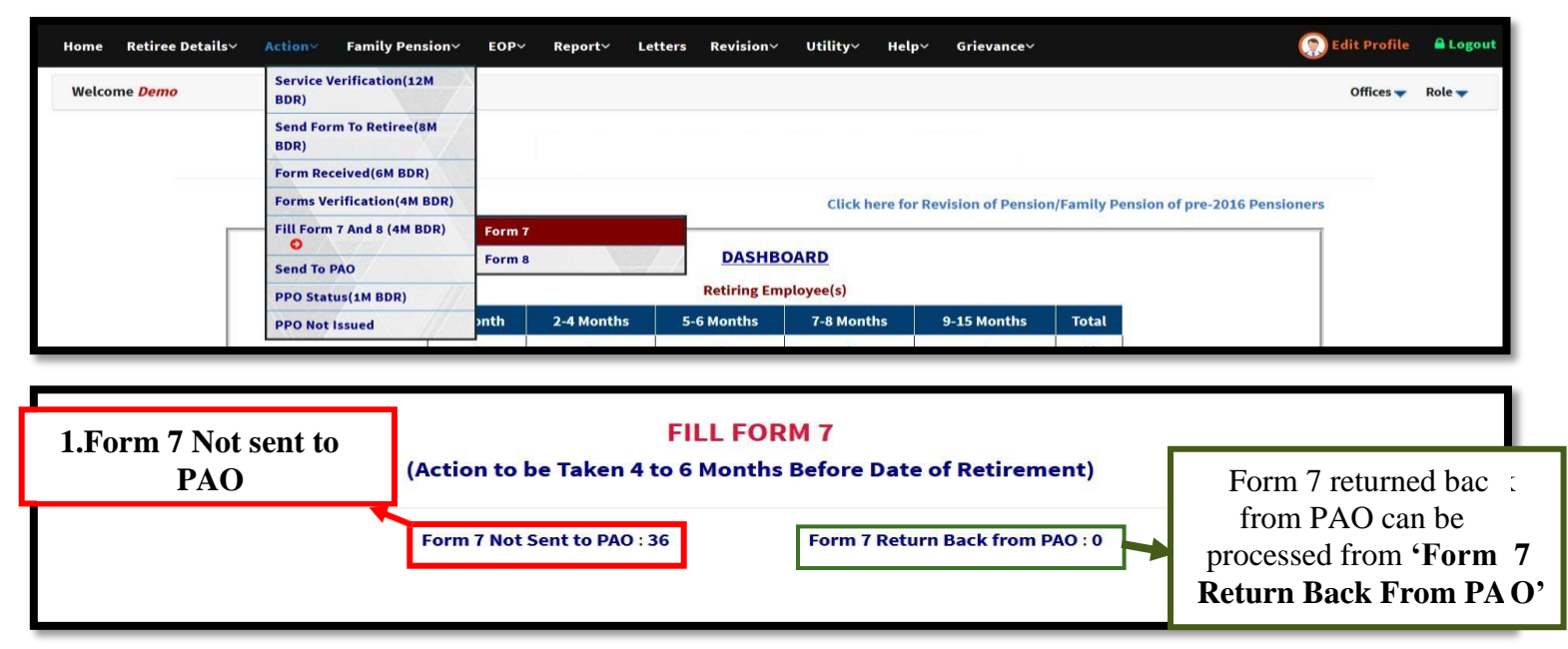

#### Step 1: Click on Form 7 Not Sent to PAO.

|       |                  | Form 7 not Sen      | t to PAO      |                       |              |         |
|-------|------------------|---------------------|---------------|-----------------------|--------------|---------|
| S.No. | Name             | Designation         | Date of Birth | Date of<br>Retirement | Current View | Form 7  |
| 1     | Mr. Govind       | MULTI TASKING STAFF | 01/06/1958    | 31/05/2018            | View         | <b></b> |
| 2     | Mr. Abha         | so                  | 12/01/1959    | 31/01/2019            | View         |         |
| 3     | Mr. Mahesh Bhatt | So                  | 20/09/1959    | 30/09/2019            | View         | Ø       |
| 4     | Mr. Brajesh      | SO                  | 10/12/1970    | 24/11/2019            | View         | Ø       |

Step 2: Click on Edit button to open Form 7 Worksheet.

Semi-filled Form7 Worksheet will be available, you can modify the data, if required, like type of pension, last 10 months emoluments etc., as shown on the next page.

|                                        |                                                                                                    |                                                                                                    |                                                                                                    | NG SHEET (FORM 7)                                                                                                    | ND GRATI                                                                                                    |                                                                                                    |                                                                                                    |                                                                                                    |
|----------------------------------------|----------------------------------------------------------------------------------------------------|----------------------------------------------------------------------------------------------------|----------------------------------------------------------------------------------------------------|----------------------------------------------------------------------------------------------------|----------------------------------------------------------------------------------------------------|----------------------------------------------------------------------------------------------------|----------------------------------------------------------------------------------------------------|----------------------------------------------------------------------------------------------------|
|                                        |                                                                                                    | [TO BE                                                                                                    | E SENT FOUR MONTHS BEF                                                                                                    | ORE THE DATE OF RETIRE                                                                                                    | EMENT TO THE PAO]                                                                                                    | Í                                                                                                    |                                                                                                    |                                                                                                    |
| Note:                                  | : Pensioner                                                                                                    | must be the primary acco                                                                                                    | unt holder in case of joint                                                                                                    | account with the spouse                                                                                                    | ð.                                                                                                    |                                                                                                    |                                                                                                    |                                                                                                    |
|                                        | Name                                                                                                    | rth                                                                                                    |                                                                                                    |                                                                                                    | ABHA                                                                                                    |                                                                                                    |                                                                                                    |                                                                                                    |
|                                        | Type of Re                                                                                                    | tirement *                                                                                                    |                                                                                                    |                                                                                                    | Superannuation                                                                                                    | 1                                                                                                    |                                                                                                    |                                                                                                    |
|                                        | Date of Re                                                                                                    | etirement *                                                                                                    |                                                                                                    |                                                                                                    | 31/01/2019                                                                                                    |                                                                                                    |                                                                                                    |                                                                                                    |
| a.                                     | Date of Jo                                                                                                    | ining                                                                                                    |                                                                                                    |                                                                                                    | 08/01/1983                                                                                                    |                                                                                                    |                                                                                                    |                                                                                                    |
|                                        | Type of Pe                                                                                                    | ension *                                                                                                    |                                                                                                    |                                                                                                    | Superannuation                                                                                                    | n Pension                                                                                                    |                                                                                                    |                                                                                                    |
|                                        | Designatio                                                                                                    | n                                                                                                    |                                                                                                    |                                                                                                    | SO                                                                                                    |                                                                                                    |                                                                                                    |                                                                                                    |
| a.                                     | Group *                                                                                                    |                                                                                                    | XX 80 01                                                                                                    |                                                                                                    | В                                                                                                    | ~                                                                                                    |                                                                                                    |                                                                                                    |
|                                        | Service to<br>Central Se                                                                                                    | which belongs(Indicate na<br>ervice)                                                                                                    | me of organized service, if a                                                                                                    | any, otherwise say, Genera                                                                                                    | General Cent                                                                                                    | tral Service 💟                                                                                                    |                                                                                                    |                                                                                                    |
|                                        | Whether c                                                                                                    | leclared substantive in any                                                                                                    | Post under the Central Gov                                                                                                    | /t.? *                                                                                                    | No ~                                                                                                    |                                                                                                    |                                                                                                    |                                                                                                    |
|                                        | Particulars                                                                                                    | s relating to military service                                                                                                    | , if any                                                                                                    |                                                                                                    | N.A ~                                                                                                    |                                                                                                    |                                                                                                    |                                                                                                    |
| 0.                                     | Particulars                                                                                                    | s relating to the service in a                                                                                                    | utonomous body, if any                                                                                                    |                                                                                                    | No ~                                                                                                    |                                                                                                    |                                                                                                    |                                                                                                    |
| 1.                                     | Whether a<br>?                                                                                                    | any departmental or judicial                                                                                                    | proceedings are pending a                                                                                                    | against the retiring employ                                                                                                    | yee No ~                                                                                                    |                                                                                                    |                                                                                                    |                                                                                                    |
| a.                                     | Has the re<br>(3A) of Ru                                                                                                    | etiring Govt. Servant worked<br>Ile 8 of the Central Civil Ser                                                                                                    | d in any of the Organization<br>vices (Pension) Rule, 1972                                                                                                    | n mentioned in the sub-ru                                                                                                    | le No 🖌                                                                                                    |                                                                                                    |                                                                                                    |                                                                                                    |
| 2.                                     | Length of                                                                                                    | service:                                                                                                    | leficiencies in the Service D                                                                                                    | Book which have been icre                                                                                                    | 36 Year 0 Mont                                                                                                    | hs 24 Days                                                                                                    |                                                                                                    |                                                                                                    |
| a.                                     | [under rul                                                                                                    | es 59(i) (b) (ii)]                                                                                                    | icholenoles in the Service E                                                                                                    | Sock which have been igno                                                                                                    |                                                                                                    |                                                                                                    |                                                                                                    |                                                                                                    |
| b.                                     | Whether a                                                                                                    | any non qualifying services                                                                                                    | ?                                                                                                    |                                                                                                    | No ~                                                                                                    |                                                                                                    |                                                                                                    |                                                                                                    |
| c.                                     | Whether a                                                                                                    | any additional qualifying ser                                                                                                    | vices ?                                                                                                    |                                                                                                    | Yes                                                                                                    |                                                                                                    |                                                                                                    |                                                                                                    |
| indly                                  | see DOPT                                                                                                    | D.M. No. 49014/2/2014-Est                                                                                                    | t.(C) dated 26.02.2016 an                                                                                                    | d O.M. No. 51016/2/90 Es                                                                                                    | stt.(C) dated 10.09.1                                                                                                    | 1993 for Counting h                                                                                                    | alf of the se                                                                                                    | rvice                                                                                                    |
| aid fro                                | om continger                                                                                                    | ncies with regular service                                                                                                    |                                                                                                    |                                                                                                    |                                                                                                    |                                                                                                    | and a place                                                                                                    |                                                                                                    |
|                                        | S.No.                                                                                                    | Туре о                                                                                                    | of Qualifying Service                                                                                                    | Ye                                                                                                    | ear Month                                                                                                    | Day                                                                                                    | Edit                                                                                                    |                                                                                                    |
|                                        | 1 ((                                                                                                    | building fian of the service p                                                                                                    | ald from contingencies wit                                                                                                    | I LEGUIAI SELVICE                                                                                                    |                                                                                                    |                                                                                                    | 1.07                                                                                                    | · · · ·                                                                                                    |
|                                        | (                                                                                                    |                                                                                                    |                                                                                                    |                                                                                                    |                                                                                                    |                                                                                                    | (1) (1) (1) (1) (1) (1) (1) (1) (1) (1)                                                                                                    | A dat                                                                                                    |
|                                        |                                                                                                    |                                                                                                    | Select                                                                                                    |                                                                                                    | r- 🗹 -Month-                                                                                                    | -Dav                                                                                                    |                                                                                                    | Add                                                                                                    |
|                                        | Date from                                                                                                    | which Temporary Service S                                                                                                    | SelectSelectSelectSelectSelectSelectSelectSelectSelectSelect                                                                                                    |                                                                                                    | r- v -Month-<br>01/10/1992                                                                                                    | ✓ -Dav- ✓                                                                                                    |                                                                                                    | Add                                                                                                    |
| d.                                     | Date from<br>Whether a                                                                                                    | which Temporary Service S                                                                                                    | SelectSelectSelectSelectSelectSelectSelectSelectSelectSelect                                                                                                    |                                                                                                    | r Month                                                                                                    | · Dav- ·                                                                                                    |                                                                                                    | Add                                                                                                    |
| d.<br>3.                               | Date from<br>Whether a<br>Emolume                                                                                                    | which Temporary Service S<br>any leave without pay ?                                                                                                    | SelectSelectStarted                                                                                                    | -Year                                                                                                    |                                                                                                    | · Dav- ·                                                                                                    |                                                                                                    | Add                                                                                                    |
| d.<br>3.<br>a.                         | Date from<br>Whether a<br>Emolume<br>Whether N                                                                                                    | which Temporary Service S<br>any leave without pay ?<br>ents<br>NPA Applicable                                                                                                    | SelectSelectSelectSelectSelectSelectSelectSelectSelectSelectSelect                                                                                                    | -Year                                                                                                    |                                                                                                    |                                                                                                    | m Salary Pa                                                                                                    | Add                                                                                                    |
| d.<br>3.<br>a.<br>b.                   | Date from<br>Whether a<br>Emolume<br>Whether N<br>Emolume                                                                                                    | which Temporary Service S<br>any leave without pay ?<br>ents<br>NPA Applicable<br>ents drawn during 10 mo                                                                                                    | nths preceding retireme                                                                                                    | ent :<br>Pay in Pay Band - G                                                                                                    | - V -Month-<br>01/10/1992<br>No V<br>Manual Ent                                                                                                    | ry Import from                                                                                                    | m Salary Pao                                                                                                    | Add                                                                                                    |
| d.<br>3.<br>a.<br>b.                   | Date from<br>Whether a<br>Emolume<br>Whether N<br>Emolume<br>S.No.                                                                                                    | which Temporary Service S<br>any leave without pay ?<br>ents<br>NPA Applicable<br>ents drawn during 10 mo<br>Period From                                                                                                    | nths preceding retireme                                                                                                    | ent :<br>Pay in Pay Band - G<br>Pay/ Level                                                                                                    |                                                                                                    | Try Import from<br>Basic For Avg<br>Emoluments                                                                                                    | m Salary Pao<br>9. Edit                                                                                                    | Add                                                                                                    |
| d.<br>3.<br>a.<br>b.                   | Date from<br>Whether a<br>Emolume<br>Whether N<br>Emolume<br>S.No.                                                                                                    | which Temporary Service S<br>any leave without pay ?<br>ents<br>NPA Applicable<br>ents drawn during 10 mo<br>Period From<br>01/04/2018                                                                                                    | nths preceding retireme<br>Period To<br>30/04/2018                                                                                                    | ent :<br>Pay in Pay Band - Gi<br>Pay/ Level                                                                                                    | r- V -Month-<br>01/10/1992<br>No V<br>Manual Ent<br>rade Basic Rate                                                                                                    | rry Import from<br>Basic For Avy<br>Emoluments<br>18000.00                                                                                                    | m Salary Pac<br>g. Edit                                                                                                    | Add                                                                                                    |
| d.<br>3.<br>a.<br>b.                   | Date from<br>Whether a<br>Emolume<br>Whether N<br>Emolume<br>S.No.<br>1<br>2                                                                                                    | which Temporary Service S<br>any leave without pay ?<br>ents<br>NPA Applicable<br>ents drawn during 10 mo<br>Period From<br>01/04/2018<br>01/05/2018                                                                                                    | Period To           30/04/2018           31/05/2018                                                                                                    | ent :<br>Pay in Pay Band - G<br>Pay/ Level                                                                                                    |                                                                                                    | rry Import from<br>Basic For Avg<br>Emoluments<br>18000.00                                                                                                    | m Salary Pac<br>g.<br>Edit                                                                                                    | Add                                                                                                    |
| d.<br>3.<br>a.<br>b.                   | Date from<br>Whether a<br>Emolume<br>Whether N<br>Emolume<br>S.No.<br>1<br>2<br>3<br>4                                                                                                    | which Temporary Service S<br>any leave without pay ?<br>ents<br>NPA Applicable<br>ents drawn during 10 mo<br>Period From<br>01/04/2018<br>01/05/2018<br>01/06/2018                                                                                                    | SelectSelectSelectSelectSelectSelectSelectSelectSelectSelect                                                                                                    | ent :<br>Pay in Pay Band - G<br>Pay/ Level<br>1<br>1<br>1                                                                                                    |                                                                                                    |                                                                                                    | m Salary Pac<br>g. Edit<br>C<br>C<br>C                                                                                                    | Add                                                                                                    |
| d.<br>3.<br>a.<br>b.                   | Date from<br>Whether a<br>Emolume<br>Whether N<br>Emolume<br>S.No.<br>1<br>2<br>3<br>4<br>5                                                                                                    | which Temporary Service S<br>any leave without pay ?<br>ents<br>NPA Applicable<br>ents drawn during 10 mo<br>Period From<br>01/04/2018<br>01/05/2018<br>01/06/2018<br>01/07/2018<br>01/07/2018                                                                                                    | Select<br>Started<br>Ths preceding retireme<br>Period To<br>30/04/2018<br>31/05/2018<br>30/06/2018<br>31/07/2018<br>31/08/2018                                                                                                    | ent :<br>Pay in Pay Band - Gr<br>Pay/ Level<br>1<br>1<br>1<br>1<br>1<br>1<br>1<br>1<br>1                                                                                                    |                                                                                                    | Try Import from<br>Basic For Avg<br>Emoluments<br>18000.00<br>18000.00<br>18500.00<br>18500.00                                                                                                    | m Salary Pao<br><b>Edit</b><br>C<br>C<br>C<br>C<br>C<br>C<br>C<br>C                                                                                                    | Add<br>Ckage                                                                                                |
| d.<br>3.<br>a.<br>b.                   | Date from<br>Whether a<br>Emolume<br>Whether N<br>Emolume<br>S.No.<br>1<br>2<br>3<br>4<br>5<br>5<br>6                                                                                                    | which Temporary Service S<br>any leave without pay ?<br>ents<br>NPA Applicable<br>ents drawn during 10 mo<br>Period From<br>01/04/2018<br>01/05/2018<br>01/06/2018<br>01/07/2018<br>01/08/2018<br>01/08/2018                                                                                                    | Period To           30/04/2018           31/05/2018           30/06/2018           31/07/2018           31/07/2018           31/07/2018           31/08/2018           30/09/2018                                                                                                    | ent :<br>Pay in Pay Band - G<br>Pay/ Level<br>1<br>1<br>1<br>1<br>1<br>1<br>1<br>1<br>1<br>1<br>1<br>1<br>1                                                                                                    |                                                                                                    | Ty Import from<br>Basic For Avg<br>Emoluments<br>18000.00<br>18000.00<br>18500.00<br>18500.00<br>18500.00                                                                                                    | salary Pac<br>Edit<br>CC<br>CC<br>CC<br>CC<br>CC<br>CC                                                                                                    | Add<br>Ckage<br>X<br>X<br>X<br>X<br>X<br>X<br>X<br>X                                                        |
| d.<br>3.<br>a.<br>b.                   | Date from<br>Whether a<br>Emolume<br>S.No.<br>1<br>2<br>3<br>4<br>5<br>6<br>7                                                                                                    | which Temporary Service S<br>any leave without pay ?<br>ents<br>NPA Applicable<br>ents drawn during 10 mo<br>Period From<br>01/04/2018<br>01/05/2018<br>01/06/2018<br>01/07/2018<br>01/08/2018<br>01/09/2018<br>01/10/2018                                                                                                    | Period To           30/04/2018           31/05/2018           30/06/2018           31/07/2018           31/07/2018           31/07/2018           31/07/2018           31/07/2018           31/07/2018           31/07/2018           31/07/2018           31/07/2018           31/07/2018           31/07/2018           31/07/2018           31/10/2018                                                                                                    | ent :<br>Pay in Pay Band - G<br>Pay/ Level<br>1<br>1<br>1<br>1<br>1<br>1<br>1<br>1<br>1<br>1<br>1<br>1<br>1                                                                                                    |                                                                                                    | Import from           Basic For Avg           Emoluments           18000.00           18000.00           18000.00           18000.00           18000.00           18500.00           18500.00           18500.00           18500.00           18500.00                                                                                                    | Balary Pao<br>Balary Pao<br>Balary<br>Balary<br>B | Add<br>kage<br>x<br>x<br>x<br>x<br>x<br>x<br>x<br>x<br>x                                                    |
| d.<br>3.<br>a.<br>b.                   | Date from<br>Whether a<br>Emolume<br>Whether N<br>Emolume<br>S.No.<br>1<br>2<br>3<br>4<br>5<br>6<br>7<br>8                                                                                                    | which Temporary Service S<br>any leave without pay ?<br>ents<br>NPA Applicable<br>ents drawn during 10 mo<br>Period From<br>01/04/2018<br>01/05/2018<br>01/06/2018<br>01/07/2018<br>01/07/2018<br>01/09/2018<br>01/10/2018<br>01/10/2018                                                                                                    | Select           Started           Period To           30/04/2018           31/05/2018           30/06/2018           31/07/2018           31/07/2018           31/07/2018           31/07/2018           31/07/2018           31/07/2018           31/07/2018           31/07/2018           31/10/2018           30/01/2018                                                                                                    | ent :<br>Pay in Pay Band - G<br>Pay/ Level<br>1<br>1<br>1<br>1<br>1<br>1<br>1<br>1<br>1<br>1<br>1<br>1<br>1                                                                                                    |                                                                                                    | Import from           Basic For Avg           Emoluments           18000.00           18000.00           18000.00           18500.00           18500.00           18500.00           18500.00           18500.00           18500.00           18500.00           18500.00                                                                                                    | Balary Pao<br>Balary Pao<br>Balary<br>Balary<br>B | Add<br>Ckage<br>X<br>X<br>X<br>X<br>X<br>X<br>X<br>X<br>X<br>X<br>X<br>X                                    |
| d.<br>3.<br>a.<br>b.                   | Date from<br>Whether a<br>Emolume<br>Whether N<br>Emolume<br>S.No.<br>1<br>2<br>3<br>4<br>5<br>6<br>7<br>8<br>9                                                                                                    | which Temporary Service S<br>any leave without pay ?<br>ents<br>WPA Applicable<br>ents drawn during 10 mo<br>Period From<br>01/04/2018<br>01/05/2018<br>01/06/2018<br>01/06/2018<br>01/07/2018<br>01/09/2018<br>01/09/2018<br>01/10/2018<br>01/11/2018<br>01/11/2018                                                                                                    | Select           Started           Period To           30/04/2018           31/05/2018           30/06/2018           31/07/2018           31/07/2018           31/07/2018           31/07/2018           31/07/2018           31/07/2018           31/07/2018           31/10/2018           30/11/2018           30/11/2018           31/12/2018                                                                                                    | ent :<br>Pay in Pay Band - G<br>Pay/ Level 1 1 1 1 1 1 1 1 1 1 1 1 1 1 1 1 1 1 1                                                                                                    |                                                                                                    | Import from           Basic For Avg           Emoluments           18000.00           18000.00           18000.00           18000.00           18500.00           18500.00           18500.00           18500.00           18500.00           18500.00           18500.00           18500.00                                                                                                    | Balary Pao<br>Bedit<br>Control<br>Control<br>Contr                                                                                                    | Add<br>ckage<br>X<br>X<br>X<br>X<br>X<br>X<br>X<br>X<br>X<br>X<br>X<br>X<br>X<br>X<br>X<br>X<br>X<br>X<br>X |
| d.<br>3.<br>a.<br>b.                   | Date from<br>Whether a<br>Emolume<br>Whether N<br>Emolume<br>S.No.<br>1<br>2<br>3<br>4<br>5<br>6<br>7<br>8<br>9<br>10                                                                                                    | which Temporary Service S<br>any leave without pay ?<br>ents<br>WPA Applicable<br>ents drawn during 10 mo<br>Period From<br>01/04/2018<br>01/05/2018<br>01/06/2018<br>01/06/2018<br>01/07/2018<br>01/08/2018<br>01/09/2018<br>01/10/2018<br>01/11/2018<br>01/11/2018<br>01/12/2018                                                                                                    | Select           Started           Period To           30/04/2018           31/05/2018           30/06/2018           31/07/2018           31/07/2018           31/08/2018           30/09/2018           31/10/2018           30/11/2018           31/12/2018           31/02/018                                                                                                    | ent :<br>Pay in Pay Band - G<br>Pay/ Level 1 1 1 1 1 1 1 1 1 1 1 1 1 1 1 1 1 1 1                                                                                                    |                                                                                                    | Import from           Basic For Avg<br>Emoluments           18000.00           18000.00           18000.00           18500.00           18500.00           18500.00           18500.00           18500.00           18500.00           18500.00           18500.00           18500.00           18500.00           18500.00                                                                                                    | Balary Pad<br>Balary Pad<br>Balary<br>Balary<br>B | Add<br>Ckage<br>X<br>X<br>X<br>X<br>X<br>X<br>X<br>X<br>X<br>X<br>X<br>X<br>X                               |
| d.<br>3.<br>a.<br>b.                   | Date from<br>Whether a<br>Emolume<br>S.No.<br>1<br>2<br>3<br>4<br>5<br>6<br>7<br>7<br>8<br>9<br>10<br>7 CPC ~                                                                                                    | which Temporary Service S<br>any leave without pay ?<br>ents<br>WPA Applicable<br>ents drawn during 10 mo<br>Period From<br>01/04/2018<br>01/05/2018<br>01/05/2018<br>01/06/2018<br>01/08/2018<br>01/09/2018<br>01/09/2018<br>01/10/2018<br>01/11/2018<br>01/11/2018                                                                                                    | Select           Started           Period To           30/04/2018           31/05/2018           30/06/2018           31/07/2018           31/07/2018           31/08/2018           30/09/2018           31/10/2018           30/011/2018           31/12/2018           31/12/2018           31/12/2018           31/01/2019                                                                                                    | ent :<br>Pay in Pay Band - G<br>Pay/ Level<br>1<br>1<br>1<br>1<br>1<br>1<br>1<br>1<br>1<br>1<br>1<br>1<br>1                                                                                                    |                                                                                                    | Import from         Basic For Avg         Emoluments         18000.00         18000.00         18000.00         18000.00         18500.00         18500.00         18500.00         18500.00         18500.00         18500.00         18500.00         18500.00         18500.00         18500.00         18500.00                                                                                                    | Balary Pace<br>Balary Pace<br>Balary<br>Balary    | Add                                                                                                    |
| d.<br>3.<br>a.<br>b.                   | Date from<br>Whether a<br>Emolume<br>S.No.<br>1<br>2<br>3<br>4<br>5<br>5<br>6<br>7<br>7<br>8<br>9<br>10<br>7 CPC ~<br>Show All                                                                                             | which Temporary Service S<br>any leave without pay ?<br>ents<br>NPA Applicable<br>ents drawn during 10 mo<br>Period From<br>01/04/2018<br>01/05/2018<br>01/05/2018<br>01/06/2018<br>01/07/2018<br>01/09/2018<br>01/10/2018<br>01/12/2018<br>01/12/2018<br>01/12/2018                                                                                                    | SelectSelectSelectStarted           Period To           30/04/2018           31/05/2018           30/06/2018           31/07/2018           31/07/2018           31/07/2018           31/07/2018           31/07/2018           31/07/2018           31/10/2018           30/11/2018           31/12/2018           31/01/2019                                                                                                    | ent :<br>Pay in Pay Band - G<br>Pay/ Level<br>1<br>1<br>1<br>1<br>1<br>1<br>1<br>1<br>1<br>1<br>1<br>1<br>1                                                                                                    |                                                                                                    | Import from         Basic For Avg         Emoluments         18000.00         18000.00         18000.00         18000.00         18500.00         18500.00         18500.00         18500.00         18500.00         18500.00         18500.00         18500.00         18500.00         18500.00                                                                                                    | Balary Pac<br>Balary Pac<br>Balary<br>Balary<br>B | Add                                                                                                    |
| d.<br>3.<br>a.<br>b.                   | Date from<br>Whether a<br>Emolume<br>Whether N<br>Emolume<br>S.No.<br>1<br>2<br>3<br>4<br>4<br>5<br>6<br>6<br>7<br>8<br>9<br>10<br>7 CPC ~<br>Show All<br>The date o                                                       | which Temporary Service S<br>any leave without pay ?<br>ents<br>NPA Applicable<br>ents drawn during 10 mo<br>Period From<br>01/04/2018<br>01/05/2018<br>01/06/2018<br>01/06/2018<br>01/07/2018<br>01/09/2018<br>01/10/2018<br>01/11/2018<br>01/11/2018<br>01/11/2018<br>01/11/2018<br>01/11/2018<br>01/11/2019                                                                                                    | Select           Started           Period To           30/04/2018           31/05/2018           30/06/2018           31/07/2018           31/07/2018           31/07/2018           31/10/2018           31/1/2018           30/11/2018           31/01/2019           Image: Started starter                                                                                                    | ent :<br>Pay in Pay Band - Gi<br>Pay/ Level<br>1<br>1<br>1<br>1<br>1<br>1<br>1<br>1<br>1<br>1<br>1<br>1<br>1                                                                                                    |                                                                                                    | Import from         Basic For Avg         Emoluments         18000.00         18000.00         18000.00         18500.00         18500.00         18500.00         18500.00         18500.00         18500.00         18500.00         18500.00         18500.00         18500.00                                                                                                    | Balary Pac<br>Balary Pac<br>Balary<br>Balary<br>B | Add                                                                                                    |
| d.<br>3.<br>a.<br>b.<br>4.             | Date from<br>Whether a<br>Emolume<br>Vhether N<br>Emolume<br>S.No.<br>1<br>2<br>3<br>4<br>5<br>6<br>7<br>8<br>9<br>10<br>7 CPC ~<br>Show All<br>The date of<br>relating to                                                 | which Temporary Service S<br>any leave without pay ?<br>ents<br>VPA Applicable<br>ents drawn during 10 mo<br>Period From<br>01/04/2018<br>01/05/2018<br>01/06/2018<br>01/06/2018<br>01/07/2018<br>01/09/2018<br>01/10/2018<br>01/10/2018<br>01/11/2018<br>01/11/2018<br>01/01/2019<br>Emoluments<br>on which action initiated to<br>o the allotment of Governments                                                                                                    | Select                                                                                                    | ent :<br>Pay in Pay Band - Gi<br>Pay/ Level<br>1<br>1<br>1<br>1<br>1<br>1<br>1<br>1<br>1<br>1<br>1<br>1<br>1                                                                                                    |                                                                                                    | Import from         Import from         Basic For Avg         Emoluments         18000.00         18000.00         18000.00         18000.00         18000.00         18000.00         18500.00         18500.00         18500.00         18500.00         18500.00         18500.00         18500.00         18500.00         18500.00         18500.00         18500.00                                                                                                    | Balary Pad<br>Balary Pad<br>Balary<br>Balary<br>Content<br>Balary<br>Content<br>Content<br>Con                                                                                                    | Add                                                                                                    |
| d.<br>3.<br>a.<br>b.<br>4.             | Date from<br>Whether a<br>Emolume<br>S.No.<br>1<br>2<br>3<br>4<br>5<br>5<br>6<br>7<br>8<br>9<br>10<br>7 CPC ~<br>Show All<br>The date o<br>relating to<br>Nationality                                                      | which Temporary Service S<br>any leave without pay ?<br>ents<br>VPA Applicable<br>ents drawn during 10 mo<br>Period From<br>01/04/2018<br>01/05/2018<br>01/05/2018<br>01/06/2018<br>01/07/2018<br>01/09/2018<br>01/10/2018<br>01/11/2018<br>01/11/2018<br>01/11/2018<br>01/01/2019<br>Emoluments<br>on which action initiated to<br>o the allotment of Governments                                                                                                    | Select                                                                                                    | ent :<br>Pay in Pay Band - Gi<br>Pay/ Level<br>1<br>1<br>1<br>1<br>1<br>1<br>1<br>1<br>1<br>1<br>1<br>1<br>1                                                                                                    |                                                                                                    | Import from         Basic For Avg         Emoluments         18000.00         18000.00         18000.00         18000.00         18500.00         18500.00         18500.00         18500.00         18500.00         18500.00         18500.00         18500.00         18500.00         18500.00         18500.00         18500.00         18500.00         18500.00                                                                                                    | Bedit<br>Bedit<br>CC<br>CC<br>CC<br>CC<br>CC<br>CC<br>CC<br>CC<br>CC<br>CC<br>CC<br>CC<br>CC                                                                                                    | Add                                                                                                    |
| d.<br>3.<br>a.<br>b.<br>4.<br>5.<br>7. | Date from<br>Whether a<br>Emolume<br>S.No.<br>1<br>2<br>3<br>4<br>5<br>6<br>7<br>8<br>9<br>10<br>7 CPC ~<br>Show All<br>The date of<br>relating to<br>Nationality<br>Remarks,                                              | which Temporary Service S<br>any leave without pay ?<br>ents<br>WPA Applicable<br>ents drawn during 10 mo<br>Period From<br>01/04/2018<br>01/05/2018<br>01/06/2018<br>01/06/2018<br>01/07/2018<br>01/07/2018<br>01/01/2018<br>01/11/2018<br>01/11/2018<br>01/11/2018<br>01/01/2019<br>Emoluments<br>on which action initiated to<br>o the allotment of Governments<br>of the allotment of Governments                                                                                                    | Select<br>Started  The preceding retirement  Period To  30/04/2018 31/05/2018 30/06/2018 31/07/2018 31/07/2018 31/10/2018 31/10/2018 31/12/2018 31/12/2018 31/01/2019  assess the Government due assess the Government due assess the Government             | Pay in Pay Band - G         Pay in Pay Band - G         Pay/ Level         1         1         1         1         1         1         1         i         i | - Month-<br>01/10/1992<br>No ✓<br>No ✓<br>Manual Ent<br>rade Basic Rate<br>18000<br>18000<br>18500<br>18500<br>1                                 | Import from         Basic For Avg         Emoluments         18000.00         18000.00         18500.00         18500.00         18500.00         18500.00         18500.00         18500.00         18500.00         18500.00         18500.00         18500.00         18500.00         18500.00         18500.00         18500.00         18500.00         18500.00         18500.00         18500.00         18500.00         18500.00         18500.00         18500.00         18500.00         18500.00         18500.00                                                                                                    | m Salary Pac                                                                                                    | Add                                                                                                    |
| d.<br>3.<br>a.<br>b.<br>4.<br>5.<br>7. | Date from<br>Whether a<br>Emolume<br>S.No.<br>1<br>2<br>3<br>4<br>5<br>6<br>7<br>8<br>9<br>10<br>7 CPC ~<br>Show All<br>The date of<br>relating to<br>Nationality<br>Remarks,<br>Whether                                   | which Temporary Service S<br>any leave without pay ?<br>ents<br>WPA Applicable<br>ents drawn during 10 mo<br>Period From<br>01/04/2018<br>01/05/2018<br>01/05/2018<br>01/06/2018<br>01/07/2018<br>01/07/2018<br>01/09/2018<br>01/10/2018<br>01/11/2018<br>01/11/2018<br>01/11/2018<br>01/11/2018<br>01/01/2019<br>Emoluments<br>on which action initiated to<br>o the allotment of Governments<br>of the allotment of Governments                                                                                                    | Select           Started           Period To           30/04/2018           31/05/2018           30/06/2018           31/07/2018           31/07/2018           31/07/2018           31/07/2018           31/10/2018           30/11/2018           31/12/2018           31/01/2019           assess the Government duent accommodation as prov                                                                                                    | Pay in Pay Band - G         Pay in Pay Band - G         Pay/ Level         1         1         1         1         1         1         1         1         1         1         1         1         1         1         1         1         1         1         1         1         1         1         1         1         1         1         1         1         1         1         1         1         1         1         1         1         1         1         1         1         1         1         1         1         1         1         1         1         1         1         1         1 | - ✓ -Month-<br>01/10/1992<br>No ✓<br>No ✓<br>Manual Ent<br>rade Basic Rate<br>18000<br>18000<br>18500<br>18500<br>1970<br>1970<br>1000<br>100 | Import from         Basic For Avg         Emoluments         18000.00         18000.00         18000.00         18500.00         18500.00         18500.00         18500.00         18500.00         18500.00         18500.00         18500.00         18500.00         18500.00         18500.00         18500.00         18500.00         18500.00         18500.00         18500.00         18500.00         18500.00         18500.00         18500.00         18500.00         18500.00         18500.00         18500.00         18500.00         18500.00         18500.00         18500.00         18500.00         18500.00         18500.00         18500.00         18500.00         18500.00         18500.00         18500.00         18500.00         18500.00         18500.00         18500.00         18500.00 | m Salary Pac                                                                                                    | Add                                                                                                    |
| d.<br>3.<br>a.<br>b.<br>4.<br>5.<br>7. | Date from<br>Whether a<br>Emolume<br>S.No.<br>1<br>2<br>3<br>4<br>5<br>6<br>7<br>8<br>9<br>10<br>7 CPC ~<br>Show All<br>The date of<br>relating to<br>Nationality<br>Remarks,<br>Whether                                   | which Temporary Service S<br>any leave without pay ?<br>ents<br>WPA Applicable<br>ents drawn during 10 mo<br>Period From<br>01/04/2018<br>01/05/2018<br>01/05/2018<br>01/06/2018<br>01/07/2018<br>01/09/2018<br>01/10/2018<br>01/10/2018<br>01/11/2018<br>01/11/2018<br>01/11/2018<br>01/11/2018<br>01/01/2019<br>Emoluments<br>on which action initiated to<br>o the allotment of Governments<br>of the allotment of Governments<br>of Any<br>Exceptional Case                                                                                | SelectSelectSelect                                                                                                    | Pay in Pay Band - G         Pay in Pay Band - G         Pay/ Level         1         1         1         1         1         1         1         1         1         1         1         1         1         1         1         1         1         1         1         1         1         1         1         1         1         1         1         1         1         1         1         1         1         1         1         1         1         1         1         1         1         1         1         1         1         1         1         1         1         1         1         1 | - ✓ -Month-<br>01/10/1992<br>No ✓<br>No ✓<br>Manual Ent<br>Fade Basic Rate<br>18000<br>18000<br>18500<br>18500                                   | Import from         Basic For Avg         Emoluments         18000.00         18000.00         18000.00         18500.00         18500.00         18500.00         18500.00         18500.00         18500.00         18500.00         18500.00         18500.00         18500.00         18500.00         18500.00         18500.00         18500.00         18500.00         18500.00         18500.00         18500.00         18500.00         18500.00         18500.00         18500.00         18500.00         18500.00         18500.00         18500.00         18500.00         18500.00         18500.00         18500.00         18500.00         18500.00         18500.00         18500.00         18500.00         18500.00         18500.00         18500.00         18500.00         18500.00         18500.00 | m Salary Pac<br>                                                                                                    | Add                                                                                                    |
| d.<br>3.<br>a.<br>b.<br>4.<br>5.<br>7. | Date from<br>Whether a<br>Emolume<br>Vhether N<br>Emolume<br>S.No.<br>1<br>2<br>3<br>4<br>5<br>6<br>7<br>7<br>8<br>9<br>10<br>7 CPC ~<br>Show All<br>The date of<br>relating to<br>Nationality<br>Remarks,<br>Whether      | which Temporary Service S<br>any leave without pay ?<br>ents<br>WPA Applicable<br>ents drawn during 10 mo<br>Period From<br>01/04/2018<br>01/05/2018<br>01/05/2018<br>01/06/2018<br>01/07/2018<br>01/09/2018<br>01/09/2018<br>01/10/2018<br>01/11/2018<br>01/11/2018<br>01/11/2018<br>01/01/2019<br>Emoluments<br>on which action initiated to<br>o the allotment of Government<br>y*<br>If Any<br>Exceptional Case                                                                                                    | Select           Started           Period To           30/04/2018           31/05/2018           30/06/2018           31/07/2018           31/07/2018           31/08/2018           30/09/2018           31/12/2018           31/12/2018           31/12/2018           31/12/2018           31/01/2019           Started                                                                                                    | Pay in Pay Band - G         Pay in Pay Band - G         Pay/ Level         1         1         1         1         1         1         1         1         1         1         1         1         1         1         1         1         1         1         1         1         1         1         1         1         1         1         1         1         1         1         1         1         1         1         1         1         1         1         1         1         1         1         1         1         1         1         1         1         1         1         1         1 |                                                                                                    | Import from         Basic For Avg         Emoluments         18000.00         18000.00         18000.00         18500.00         18500.00         18500.00         18500.00         18500.00         18500.00         18500.00         18500.00         18500.00         18500.00         18500.00         18500.00         18500.00         18500.00         18500.00         18500.00         18500.00         18500.00         18500.00         18500.00         18500.00         18500.00         18500.00         18500.00         18500.00         18500.00         18500.00         18500.00         18500.00         18500.00         18500.00         18500.00         18500.00         18500.00         18500.00         18500.00         18500.00         18500.00         18500.00         18500.00         18500.00 | m Salary Pac<br>Edit<br>C<br>C<br>C<br>C<br>C<br>C<br>C<br>C<br>C<br>C<br>C<br>C<br>C                                                                                                    | Add                                                                                                    |
| d.<br>3.<br>a.<br>b.<br>4.<br>5.<br>7. | Date from<br>Whether a<br>Emolume<br>Vhether N<br>Emolume<br>S.No.<br>1<br>2<br>3<br>4<br>5<br>5<br>6<br>7<br>7<br>8<br>9<br>10<br>7 CPC ~<br>Show All<br>The date of<br>relating to<br>Nationality<br>Remarks,<br>Whether | which Temporary Service S<br>any leave without pay ?<br>ents<br>WPA Applicable<br>ents drawn during 10 mo<br>Period From<br>01/04/2018<br>01/05/2018<br>01/05/2018<br>01/06/2018<br>01/07/2018<br>01/09/2018<br>01/10/2018<br>01/10/2018<br>01/11/2018<br>01/12/2018<br>01/01/2019<br>01/01/2019<br>01/01/2019<br>01/01/2019<br>01/01/2019<br>01/01/2019<br>01/01/2019<br>01/01/2019<br>01/01/2019<br>01/01/2019<br>01/01/2019                                                                                                    | Select                                                                                                    | Pay in Pay Band - G         Pay in Pay Band - G         Pay/ Level         1         1         1         1         1         1         1         1         1         1         1         1         1         1         1         1         1         1         1         1         1         1         1         1         1         1         1         1         1         1         1         1         1         1         1         1         1         1         1         1         1         1         1         1         1         1         1         1         1         1         1         1 |                                                                                                    | Import from         Basic For Avg         Emoluments         18000.00         18000.00         18000.00         18000.00         18500.00         18500.00         18500.00         18500.00         18500.00         18500.00         18500.00         18500.00         18500.00         18500.00         18500.00         18500.00         18500.00         18500.00         18500.00         18500.00         18500.00         18500.00         18500.00         18500.00         18500.00         18500.00         18500.00         18500.00         18500.00         18500.00         18500.00         18500.00         18500.00         18500.00         18500.00         18500.00         18500.00         18500.00         18500.00         18500.00         18500.00         18500.00         18500.00         18500.00 | m Salary Pac<br>Edit<br>C<br>C<br>C<br>C<br>C<br>C<br>C<br>C<br>C<br>C<br>C<br>C<br>C                                                                                                    | Add                                                                                                    |
| d.<br>3.<br>a.<br>b.<br>4.<br>5.<br>7. | Date from<br>Whether a<br>Emolume<br>Vhether N<br>Emolume<br>S.No.<br>1<br>2<br>3<br>4<br>4<br>5<br>6<br>7<br>7<br>8<br>9<br>10<br>7 CPC ~<br>Show All<br>The date of<br>relating to<br>Nationality<br>Remarks,<br>Whether | which Temporary Service S<br>any leave without pay ?<br>ents<br>WPA Applicable<br>ents drawn during 10 mo<br>Period From<br>01/04/2018<br>01/05/2018<br>01/06/2018<br>01/06/2018<br>01/07/2018<br>01/07/2018<br>01/10/2018<br>01/10/2018<br>01/12/2018<br>01/12/2018<br>01/12/2018<br>01/12/2018<br>01/12/2018<br>01/12/2018<br>01/12/2018<br>01/12/2018<br>01/12/2018<br>01/12/2018<br>01/12/2018<br>01/12/2018<br>01/12/2018<br>01/12/2018<br>01/12/2018<br>01/12/2018<br>01/12/2018<br>01/12/2018<br>01/12/2018<br>01/12/2018<br>01/12/2018 | started<br>Period To<br>30/04/2018<br>31/05/2018<br>30/06/2018<br>31/07/2018<br>31/07/2018<br>31/07/2018<br>31/0/2018<br>31/12/2018<br>31/12/2018<br>31/12/2018<br>31/12/2018<br>31/12/2018<br>31/12/2018<br>31/01/2019<br>Subr<br>Click on Submit<br>he filled details                                                                                                    | ent :<br>Pay in Pay Band - G<br>Pay/ Level<br>1<br>1<br>1<br>1<br>1<br>1<br>1<br>1<br>1<br>1<br>1<br>1<br>1                                                                                                    |                                                                                                    | Import from         Basic For Avg         Emoluments         18000.00         18000.00         18000.00         18500.00         18500.00         18500.00         18500.00         18500.00         18500.00         18500.00         18500.00         18500.00         18500.00         18500.00         18500.00         18500.00         18500.00         18500.00         18500.00         18500.00         18500.00         18500.00         18500.00         18500.00         18500.00         18500.00         18500.00         18500.00         18500.00         18500.00         18500.00         18500.00         18500.00         18500.00         18500.00         18500.00         18500.00         18500.00         18500.00         18500.00         18500.00         18500.00         18500.00         18500.00 | m Salary Pac<br>Edit<br>C<br>C<br>C<br>C<br>C<br>C<br>C<br>C<br>C<br>C<br>C<br>C<br>C                                                                                                    | Add                                                                                                    |
| d.<br>3.<br>a.<br>b.<br>4.<br>5.<br>7. | Date from<br>Whether a<br>Emolume<br>S.No.<br>1<br>2<br>3<br>4<br>5<br>6<br>7<br>8<br>9<br>10<br>7 CPC ~<br>Show All<br>The date of<br>relating to<br>Nationality<br>Remarks,<br>Whether                                   | which Temporary Service S<br>any leave without pay ?<br>ents<br>WPA Applicable<br>ents drawn during 10 mo<br>Period From<br>01/04/2018<br>01/05/2018<br>01/05/2018<br>01/06/2018<br>01/07/2018<br>01/09/2018<br>01/10/2018<br>01/10/2018<br>01/11/2018<br>01/12/2018<br>01/12/2018<br>01/12/2018<br>01/12/2018<br>01/12/2018<br>01/01/2019<br>Emoluments<br>on which action initiated to<br>o the allotment of Government<br>y*<br>If Any<br>Exceptional Case                                                                                  | Anthe second second sec | ent :<br>Pay in Pay Band - Gi<br>Pay/ Level<br>1<br>1<br>1<br>1<br>1<br>1<br>1<br>1<br>1<br>1<br>1<br>1<br>1                                                                                                    |                                                                                                    | Import from         Basic For Avg         Emoluments         18000.00         18000.00         18000.00         18500.00         18500.00         18500.00         18500.00         18500.00         18500.00         18500.00         18500.00         18500.00         18500.00         18500.00         18500.00         18500.00         18500.00         18500.00         18500.00         18500.00         18500.00         18500.00         18500.00         18500.00         18500.00         18500.00         18500.00         18500.00         18500.00         18500.00         18500.00         18500.00         18500.00         18500.00         18500.00         18500.00         18500.00         18500.00         18500.00         18500.00         18500.00         18500.00         18500.00         18500.00 | on A<br>illing al<br>iod fror<br>basic dr                                                                                                    | Add                                                                                                    |

Note 1: If any temporary service is there for retiring employee then it should be added in Point 12 (c).

Step 1: Select Whether any additional qualifying services as 'Yes'.

**Step 2:** Select **'Counting half of the service paid from contingencies with regular service'** from **Type of qualifying service** dropdown.

**Step 3:** After mentioning **Year, Month and Day of temporary service**, enter **Date from which temporary service started**.

(Kindly see DOPT <u>O.M. No. 49014/2/2014-Estt.(C) dated 26.02.2016</u> and <u>O.M. No.</u> <u>51016/2/90 Estt.(C) dated 10.09.1993</u> for Counting half of the service paid from contingencies with regular service.)

Step 4: Click on Add button.

| 12.                           | Length of service:                                                                                                    |                                              | 36 Year 0 Mon           | ths 24 Days                            |                        |                    |
|-------------------------------|----------------------------------------------------------------------------------------------------|----------------------------------------------|-------------------------|----------------------------------------|------------------------|--------------------|
| a.                            | Details of omission, imperfection or deficiencies in the Service Book which ha<br>[under rules 59(i) (b) (ii)]                                                                                                    | ave been ignored                             |                         |                                        |                        | .1                 |
| b.                            | Whether any non qualifying services ?                                                                                                    |                                              | No ~                    | 1                                      |                        |                    |
|                               | Whather any additional qualifying convices 2                                                                                                    |                                              | Vec V                   |                                        |                        |                    |
| C.                            | whether any additional qualitying services ?                                                                                                    | 1016/2/00 Eatt (                             | C) dated 10.00          | 1002 for Counting                      | half of the e          | anvico             |
| Kindly                        | y see DOPT O.M. No. 49014/2/2014-Estt.(C) dated 26.02.2016 and O.M. No. 51<br>rom contingencies with regular service<br>S.No. Type of Qualifying Service                                                                                                    | 1016/2/90 Estt.(                             | C) dated 10.09.         | 1993 for Counting                      | half of the se         | ervice             |
| C.<br>Kindly<br>Daid fro      | y see DOPT O.M. No. 49014/2/2014-Estt.(C) dated 26.02.2016 and O.M. No. 51<br>rom contingencies with regular service           S.No.         Type of Qualifying Service           I         Counting half of the service paid from contingencies with regular service | 1016/2/90 Estt.(<br>Year<br>vice 2           | C) dated 10.09.         | 1993 for Counting Day 0                | half of the se<br>Edit | ervice             |
| C.<br>Kindly<br>Daid fro<br>2 | y see DOPT O.M. No. 49014/2/2014-Estt.(C) dated 26.02.2016 and O.M. No. 51<br>rom contingencies with regular service<br>S.No. Type of Qualifying Service<br>1 Counting half of the service paid from contingencies with regular service<br>Select                     | 1016/2/90 Estt.(<br>Year<br>vice 2<br>-Year- | C) dated 10.09. Month 0 | 1993 for Counting<br>Day<br>0<br>-Dav- | half of the se<br>Edit | ervice<br>×<br>Add |

Note 2: If any non qualifying services is there for retiring employee then it should be added in Point 12 (b).

Step 1: Select Whether any non qualifying services as 'Yes'.

**Step 2:** Select **Type of Non Qualifying Service**.

Step 3: Enter Period From and Period To and click on Add button.

|           | Lengeno                | service.                                                                                                  | 36 Year 0 Months 24 Days |                      |
|-----------|------------------------|----------------------------------------------------------------------------------------------------|--------------------------|----------------------|
| a.        | Details o<br>[under ru | f omission, imperfection or deficiencies in the Service Book which have been ignored iles 59(i) (b) (ii)] |                          | .11                  |
| b.        | Whether                | any non qualifying services ?                                                                             | Yes 🖌                    |                      |
| _         | S No.                  | Type of Non Qualifying Service                                                                            | Period From              | Period To            |
| 2         | 2                      | Select                                                                                                    |                          | Add 📰                |
| с.        | Whether                | Select                                                                                                    |                          |                      |
| Kindly s  | see DOPT               | Boy service (2nd proviso to rule 13)                                                                      |                          | ting half of the ser |
| baid from | m continge             | Extraordinary leave not counting as qualifying service (rule 21)                                          |                          |                      |
|           | S.No.                  | Periods of suspension not treated as qualifying service (rule 23)                                         |                          | Edit                 |
|           | 1 (                    |                                                                                                    |                          |                      |

#### **<u>Pension</u>** Calculation Sheet

| L.                              |                                                                                                    |                                                                                                    | FENSION CALCOLA                                                                                                    | TON SHELL                                                                                                    |            |                |
|---------------------------------|----------------------------------------------------------------------------------------------------|----------------------------------------------------------------------------------------------------|----------------------------------------------------------------------------------------------------|----------------------------------------------------------------------------------------------------|------------|----------------|
|                                 | Name                                                                                                    |                                                                                                    | M                                                                                                    | IR. ABHA (110092)                                                                                                    |            |                |
|                                 | Designation                                                                                                    |                                                                                                    |                                                                                                    | · · · · · · · · · · · · · · · · · · ·                                                                                                    |            |                |
|                                 | Scale of pay / Pay Band                                                                                                    | & Grade Pay of the post /                                                                                                    | Pav Level 3                                                                                                    | 18000-56900, Pay Lev                                                                                                    | vel:1      |                |
|                                 | Date of Birth                                                                                                    | a order by or the post /                                                                                                    | 1 1 2 2 2 2 2 2 2 2 2 2 2 2 2 2 2 2 2 2                                                                                                    | 2/01/1959                                                                                                    | 61.1       |                |
| •                               | Date of ontry in the Cas                                                                                                    | several condex                                                                                                    | 1                                                                                                    | 2/01/1939                                                                                                    |            |                |
| •                               | Date of entry in the Gov                                                                                                    | vernment service                                                                                                    | 0                                                                                                    | 6/01/1983                                                                                                    |            |                |
| •                               | Date of retirement                                                                                                    |                                                                                                    | 3                                                                                                    | 1/01/2019                                                                                                    |            |                |
| •                               | Length of qualifying ser                                                                                                    | Vice reckoned for                                                                                                    | 3                                                                                                    | 7 Years UMonth24 Days                                                                                                    | 5          |                |
|                                 | pension/gratuity (as ind                                                                                                    | licated in PPO)                                                                                                    |                                                                                                    |                                                                                                    |            |                |
|                                 | Emoluments drawn in tr                                                                                                    |                                                                                                    |                                                                                                    |                                                                                                    |            |                |
|                                 | From Date                                                                                                    | To Dat                                                                                                    | e (Pay Band                                                                                                    | d + Grade Pay)/Pay Level                                                                                                    | Basic Rate | Basic For Avg. |
|                                 | 01/04/2018                                                                                                    | 30/04/2018                                                                                                    | 1                                                                                                    |                                                                                                    | ₹18000/-   | ₹18000.00/-    |
|                                 | 01/05/2018                                                                                                    | 31/05/2018                                                                                                    | 1                                                                                                    |                                                                                                    | ₹18000/-   | ₹18000.00/-    |
|                                 | 01/06/2018                                                                                                    | 30/06/2018                                                                                                    | 1                                                                                                    |                                                                                                    | ₹18000/-   | ₹18000.00/-    |
|                                 | 01/07/2018                                                                                                    | 31/07/2018                                                                                                    | 1                                                                                                    |                                                                                                    | ₹18500/-   | ₹18500.00/-    |
|                                 | 01/08/2018                                                                                                    | 31/08/2018                                                                                                    | 1                                                                                                    |                                                                                                    | ₹18500/-   | ₹18500.00/-    |
|                                 | 01/09/2018                                                                                                    | 30/09/2018                                                                                                    | 1                                                                                                    |                                                                                                    | ₹18500/-   | ₹18500.00/-    |
|                                 | 01/10/2018                                                                                                    | 31/10/2018                                                                                                    | 1                                                                                                    |                                                                                                    | ₹18500/-   | ₹18500.00/-    |
|                                 | 01/11/2018                                                                                                    | 30/11/2018                                                                                                    | 1                                                                                                    |                                                                                                    | ₹18500/-   | ₹18500.00/-    |
|                                 | 01/12/2018                                                                                                    | 31/12/2018                                                                                                    | 1                                                                                                    |                                                                                                    | ₹18500/-   | ₹18500.00/-    |
|                                 | 01/01/2019                                                                                                    | 31/01/2019                                                                                                    | 1                                                                                                    |                                                                                                    | ₹18500/-   | ₹18500.00/-    |
|                                 |                                                                                                    | Tota                                                                                                    | 1                                                                                                    |                                                                                                    |            | ₹183500/-      |
| 0.                              | Emoluments or Av<br>(1) Emoluments for g<br>(2) Retirement gratui<br>:-<br>Emoluments/4 x<br>period_pot exceed                                                                                                    | verage Emoluments/2 ( 189<br>ratuity (as indicated in PPC<br>ty admissible Calculation to<br>Qualifying Service (In cc<br>ding 66 ) (20155 (4 ) × 66)                                                                                                    | 500 /2 )<br>) :<br>o be shown as follows :<br>ompleted six monthly                                                                                                    | ₹20165<br>₹332723                                                                                                    |            |                |
| 0.                              | Emoluments or Av<br>(1) Emoluments for g<br>(2) Retirement gratuit<br>:-<br>Emoluments/4 x<br>period, not exceed<br>(1) Pay for Family Per<br>(2) Family Pension ad<br>Calculations to be show<br>(a) Ordinary Family Per<br>Pay last drawn<br>maximum (18500<br>(b) Enhanced Family P                                                                                                    | verage Emoluments/2 ( 185<br>ratuity (as indicated in PPC<br>ty admissible Calculation to<br>Qualifying Service (In co<br>ding 66.) (20165 /4 ) x 66)<br>nsion (as indicated in PPO)<br>Imissible<br>in as follows :-<br>ension :<br>x 30% subject to preso<br>0 x 30% )<br>Pension                                                                                                    | 500 /2 )<br>b) :<br>b be shown as follows:<br>pompleted six monthly<br>:<br>cribed minimum and<br>:                                                                                                    | ₹20165<br>₹332723<br>₹18500<br>₹9000<br>₹9250                                                                                                    |            |                |
| 0.                              | Emoluments or Av<br>(1) Emoluments for g<br>(2) Retirement gratuit<br>:-<br>Emoluments/4 x<br>period, not exceed<br>(1) Pay for Family Per<br>(2) Family Pension ad<br>Calculations to be show<br>(a) Ordinary Family Per<br>Pay last drawn<br>maximum (18500<br>(b) Enhanced Family I<br>Pay last drawn / 2<br>[Subject to press<br>54].(18500 x 50%                                                                                                    | verage Emoluments/2 ( 185<br>ratuity (as indicated in PPC<br>ty admissible Calculation to<br>Qualifying Service (In cc<br>ding 66.) (20165 /4 ) x 66)<br>nsion (as indicated in PPO)<br>Imissible<br>on as follows :-<br>tension :<br>x 30% subject to prese<br>0 x 30% )<br>Pension<br>2<br>scribed minimum and ma<br>6 )<br>n:                                                                                                    | 500 /2 ) )) : o be shown as follows: poppleted six monthly ; cribed minimum and ; aximum as per Rule                                                                                                    | ₹20165<br>₹332723<br>₹18500<br>₹9000<br>₹9250                                                                                                    |            |                |
| 0.<br>1.                        | Emoluments or Av<br>(1) Emoluments for g<br>(2) Retirement gratuit<br>:-<br>Emoluments/4 ×<br>period, not exceed<br>(1) Pay for Family Per<br>(2) Family Pension ad<br>Calculations to be show<br>(a) Ordinary Family Per<br>Pay last drawn<br>maximum (18500<br>(b) Enhanced Family IP<br>Pay last drawn / 2<br>[Subject to press<br>54].(18500 × 50%<br>Commutation of pension<br>(a) The percentage of p                                                                                                    | verage Emoluments/2 ( 185<br>verage Emoluments/2 ( 185<br>variatity (as indicated in PPC<br>ty admissible Calculation to<br>Qualifying Service (In cc<br>ding 66.) (20165 /4 ) x 66)<br>insion (as indicated in PPO)<br>limissible<br>on as follows :-<br>tension :<br>x 30% subject to prese<br>( x 30% )<br>Pension<br>2<br>scribed minimum and ma<br>6 )<br>n:<br>tension commuted                                                                                                    | 500 /2 )<br>b) :<br>b be shown as follows :<br>completed six monthly<br>:<br>cribed minimum and<br>:<br>aximum as per Rule                                                                                       | ₹20165<br>₹332723<br>₹18500<br>₹9000<br>₹9250                                                                                                    |            |                |
| 0.                              | Emoluments or Av<br>(1) Emoluments for g<br>(2) Retirement gratuit<br>:-<br>Emoluments/4 ×<br>period, not exceed<br>(1) Pay for Family Per<br>(2) Family Pension ad<br>Calculations to be show<br>(a) Ordinary Family Per<br>Pay last drawn<br>maximum (18500<br>(b) Enhanced Family IP<br>Pay last drawn / 2<br>[Subject to press<br>54].(18500 × 50%<br>Commutation of pension<br>(a) The percentage of p                                                                                                    | verage Emoluments/2 ( 185<br>verage Emoluments/2 ( 185<br>variatity (as indicated in PPC<br>ty admissible Calculation to<br>Qualifying Service (In cc<br>ding 66.) (20165 /4 ) x 66)<br>insion (as indicated in PPO)<br>lmissible<br>on as follows :-<br>vension :<br>x 30% subject to prese<br>x 30% subject to prese<br>x 30% )<br>Pension<br>2<br>scribed minimum and ma<br>6 )<br>n:<br>lension commuted<br>pension commuted                                                                                                    | 500 /2 )<br>b) :<br>b be shown as follows:<br>completed six monthly<br>:<br>cribed minimum and<br>:<br>aximum as per Rule<br>:                                                                                   | ₹20165<br>₹332723<br>₹18500<br>₹9000<br>₹9250<br>N.A.                                                                                                    |            |                |
| 0.                              | Emoluments or Av<br>(1) Emoluments for g<br>(2) Retirement gratuit<br>:-<br>Emoluments/4 ×<br>period, not exceed<br>(1) Pay for Family Per<br>(2) Family Pension ad<br>Calculations to be show<br>(a) Ordinary Family Per<br>Pay last drawn<br>maximum (18500<br>(b) Enhanced Family Per<br>Pay last drawn / 2<br>[Subject to press<br>54].(18500 × 50%<br>Commutation of pension<br>(a) The percentage of p<br>(b) Amount of monthly<br>(c) Commuted value of                                                                                                    | verage Emoluments/2 ( 185<br>ratuity (as indicated in PPC<br>ty admissible Calculation to<br>Qualifying Service (In co<br>ding 66.) (20165 /4 ) x 66)<br>nsion (as indicated in PPO)<br>Imissible<br>on as follows :-<br>tension :<br>x 30% subject to prese<br>x 30% )<br>Pension<br>2<br>scribed minimum and ma<br>6 )<br>n:<br>iension commuted<br>pension commuted<br>pension commuted<br>pension commuted                                                                                                    | 500 /2 )<br>b) :<br>b be shown as follows:<br>completed six monthly<br>:<br>cribed minimum and<br>:<br>aximum as per Rule<br>:<br>:                                                                              | ₹20165<br>₹332723<br>₹18500<br>₹9000<br>₹9250<br>N.A.<br>N.A.                                                                                                    |            |                |
| 0.                              | Emoluments or Av<br>(1) Emoluments for g<br>(2) Retirement gratuit<br>:-<br>Emoluments/4 ×<br>period, not exceed<br>(1) Pay for Family Per<br>(2) Family Pension ad<br>Calculations to be show<br>(a) Ordinary Family Per<br>Pay last drawn<br>maximum (18500<br>(b) Enhanced Family Per<br>Pay last drawn / 2<br>[Subject to press<br>54].(18500 × 50%<br>Commutation of pension<br>(a) The percentage of p<br>(b) Amount of monthly<br>(c) Commuted value of                                                                                                    | verage Emoluments/2 ( 185<br>ratuity (as indicated in PPC<br>ty admissible Calculation to<br>Qualifying Service (In cc<br>ding 66.) (20165 /4 ) x 66)<br>nsion (as indicated in PPO)<br>Imissible<br>in as follows :-<br>tension :<br>x 30% subject to prese<br>x 30% subject to prese<br>x 30% )<br>Pension<br>2<br>scribed minimum and ma<br>b )<br>n:<br>tension commuted<br>pension commuted<br>pension commuted<br>pension after deducting C                                                                                                    | 500 /2 ) )) : o be shown as follows: pompleted six monthly ; cribed minimum and ; aximum as per Rule ; commuted portion                                                                                          | ₹20165<br>₹332723<br>₹18500<br>₹9000<br>₹9250<br>N.A.<br>N.A.<br>N.A.<br>N.A.                                                                                                    |            |                |
| 0.                              | Emoluments or Av<br>(1) Emoluments for g<br>(2) Retirement gratuit<br>:-<br>Emoluments/4 ×<br>period, not exceed<br>(1) Pay for Family Per<br>(2) Family Pension ad<br>Calculations to be show<br>(a) Ordinary Family Per<br>Pay last drawn<br>maximum (18500<br>(b) Enhanced Family Per<br>Pay last drawn / 2<br>[Subject to press<br>54].(18500 × 50%<br>Commutation of pension<br>(a) The percentage of p<br>(b) Amount of monthly<br>(c) Commuted value of<br>(d) Amount of residuary                                                                            | verage Emoluments/2 ( 185<br>ratuity (as indicated in PPC<br>ty admissible Calculation to<br>Qualifying Service (In cc<br>ding 66.) (20165 /4 ) × 66)<br>nsion (as indicated in PPO)<br>Imissible<br>in as follows :-<br>tension :<br>× 30% subject to prese<br>() × 30% )<br>Pension<br>2<br>scribed minimum and ma<br>() )<br>n:<br>tension commuted<br>pension commuted<br>pension after deducting C                                                                                                    | 500 /2 )<br>b) :<br>b be shown as follows:<br>completed six monthly<br>cribed minimum and<br>:<br>aximum as per Rule<br>:<br>aximum as per Rule<br>:<br>:<br>:<br>:<br>:<br>:<br>:<br>:<br>:<br>:<br>:<br>:<br>: | ₹20165<br>₹332723<br>₹18500<br>₹9000<br>₹9250<br>N.A.<br>N.A.<br>N.A.<br>N.A.<br>N.A.<br>N.A.                                                                                                    |            |                |
| 0.<br>1.<br>2.                  | Emoluments or Av<br>(1) Emoluments for g<br>(2) Retirement gratuit<br>:-<br>Emoluments/4 ×<br>period, not exceed<br>(1) Pay for Family Per<br>(2) Family Pension ad<br>Calculations to be show<br>(a) Ordinary Family Per<br>Pay last drawn<br>maximum (18500<br>(b) Enhanced Family Per<br>Pay last drawn / 22<br>[Subject to press<br>54].(18500 × 50%<br>Commutation of pension<br>(a) The percentage of p<br>(b) Amount of monthly<br>(c) Commuted value of<br>(d) Amount of residuary<br>Co-Authorization Details                                               | verage Emoluments/2 ( 185<br>verage Emoluments/2 ( 185<br>ratuity (as indicated in PPC<br>ty admissible Calculation to<br>Qualifying Service (In co<br>ding 66.) (20165 /4 ) × 66)<br>nsion (as indicated in PPO)<br>Imissible<br>on as follows :-<br>tension :<br>x 30% subject to prese<br>x 30% subject to prese<br>x 30% )<br>Pension<br>2<br>scribed minimum and ma<br>6 )<br>n:<br>tension commuted<br>pension commuted<br>pension after deducting C<br>s                                                                                                    | 500 /2 ) )) : o be shown as follows: poppleted six monthly : cribed minimum and : aximum as per Rule : ommuted portion : Date of Birth                                                                           | ₹ 20165<br>₹ 332723<br>₹ 18500<br>₹ 9000<br>₹ 9250<br>N.A.<br>N.A.<br>N.A.<br>N.A.<br>N.A.<br>N.A.<br>Relationship                                                                                                    | Remarks    |                |
| 0.<br>1.<br>2.                  | Emoluments or Av<br>(1) Emoluments for g<br>(2) Retirement gratuit<br>:-<br>Emoluments/4 ×<br>period, not exceed<br>(1) Pay for Family Per<br>(2) Family Pension ad<br>Calculations to be show<br>(a) Ordinary Family Per<br>Pay last drawn<br>maximum (18500<br>(b) Enhanced Family Per<br>Pay last drawn / 2<br>[Subject to press<br>54].(18500 × 50%<br>Commutation of pension<br>(a) The percentage of p<br>(b) Amount of monthly<br>(c) Commuted value of<br>(d) Amount of residuary<br>Co-Authorization Details<br>Co-Authorization Order                      | verage Emoluments/2 ( 185<br>ratuity (as indicated in PPC<br>ty admissible Calculation to<br>Qualifying Service (In cc<br>ding 66.) (20165 /4 ) × 66)<br>nsion (as indicated in PPO)<br>Imissible<br>in as follows :-<br>tension :<br>× 30% subject to prese<br>× 30% subject to prese<br>× 30% )<br>Pension<br>2<br>scribed minimum and ma<br>6 )<br>n:<br>tension commuted<br>pension commuted<br>pension after deducting C<br>s<br>Name of family member                                                                                                    | 500 /2 ) )) : o be shown as follows: pmpleted six monthly : cribed minimum and : aximum as per Rule : pmmuted portion Date of Birth (111/1063                                                                    | ₹ 20165<br>₹ 332723<br>₹ 18500<br>₹ 9000<br>₹ 9250<br>N.A.<br>N.A.<br>N.A.<br>N.A.<br>N.A.<br>Relationship                                                                                                    | Remarks    |                |
| 0.<br>1.<br>2.                  | Emoluments or Av<br>(1) Emoluments for g<br>(2) Retirement gratuit<br>:-<br>Emoluments/4 ×<br>period, not exceed<br>(1) Pay for Family Per<br>(2) Family Pension ad<br>Calculations to be show<br>(a) Ordinary Family Per<br>Pay last drawn<br>maximum (18500<br>(b) Enhanced Family Per<br>Pay last drawn / 2<br>[Subject to press<br>54].(18500 × 50%<br>Commutation of pension<br>(a) The percentage of p<br>(b) Amount of monthly<br>(c) Commuted value of<br>(d) Amount of residuary<br>Co-Authorization Details<br>Co-Authorization Order<br>1                 | verage Emoluments/2 ( 185<br>ratuity (as indicated in PPC<br>ty admissible Calculation to<br>Qualifying Service (In cc<br>ding 66.) (20165 /4 ) × 66)<br>nsion (as indicated in PPO)<br>Imissible<br>in as follows :-<br>tension :<br>x 30% subject to prese<br>x 30% subject to prese<br>x 30% )<br>Pension<br>2<br>scribed minimum and ma<br>b )<br>n:<br>tension commuted<br>pension commuted<br>pension after deducting C<br>s<br>Name of family member<br>Ms. Abha 01                                                                                                    | 500 /2 ) )) : o be shown as follows: pmpleted six monthly ; cribed minimum and ; aximum as per Rule ; ommuted portion Date of Birth [/11/1963]                                                                   | ₹ 20165<br>₹ 332723<br>₹ 18500<br>₹ 9000<br>₹ 9000<br>₹ 9250<br>N.A.<br>N.A. | Remarks    |                |
| .10.<br>.1.<br>.2.<br>.3<br>.4. | Emoluments or Av<br>(1) Emoluments for g<br>(2) Retirement gratuit<br>:-<br>Emoluments/4 ×<br>period, not exceed<br>(1) Pay for Family Per<br>(2) Family Pension ad<br>Calculations to be show<br>(a) Ordinary Family Per<br>Pay last drawn<br>maximum (18500<br>(b) Enhanced Family Per<br>Pay last drawn / 22<br>[Subject to press<br>54].(18500 × 50%<br>Commutation of pension<br>(a) The percentage of p<br>(b) Amount of monthly<br>(c) Commuted value of<br>(d) Amount of residuary<br>Co-Authorization Details<br>Co-Authorization Order<br>1<br>Nationality | verage Emoluments/2 ( 185<br>verage Emoluments/2 ( 185<br>verage Emoluments/2 ( | 500 /2 ) )) : o be shown as follows: pmpleted six monthly : cribed minimum and : aximum as per Rule : ommuted portion : Date of Birth :                                                                          | ₹ 20165<br>₹ 332723<br>₹ 18500<br>₹ 9000<br>₹ 9000<br>₹ 9250<br>N.A.<br>N.A.<br>N.A.<br>N.A.<br>N.A.<br>N.A.<br>N.A.<br>INDIA                                                                                                    | Remarks    |                |

> After checking the calculation sheet, if data is correct, click on **'Save Calculation'**.

#### <u>For</u>m 7 Checklist

Click on Form 7 Checklist

| FORM 7 CHECKLIST                                                                                                    |                       |
|----------------------------------------------------------------------------------------------------|-----------------------|
| Whether retiring employee is an allottee of Government accommodation                                                                                                    | No                    |
| If retiring employee is not an allottee of Government accommodation, date on which `No demand certificate' issued by the office                                                                                                    |                       |
| The date on which action initiated to obtain the `No demand certificate' from the Directorate of Estates as provided in rule 57-                                                                                                    |                       |
| Date of receipt of 'No demand certificate' from Directorate of Estates                                                                                                    |                       |
| Date on which intimation regarding any recovery/withholding of amount from gratuity received from Directorate of Estates                                                                                                    |                       |
| Date on which action initiated to assess the service and emoluments qualifying for pension as provided in rule 59                                                                                                    | 07/01/202             |
| Date on which action initiated to assess the Government dues other than the dues relating to allotment of Government accommodation as provided in rule 73 (1)                                                                                   |                       |
| Date on which the retiring Government servant was furnished blank Form 5 along with a certificate regarding the length of qualifying service and the emoluments/ average emoluments proposed to be reckoned for retirement gratuity and pension | 07/01/202             |
| Whether any objection received from the employee on the above certificate                                                                                                    | N.A. ~                |
| . Date on which the employee submitted his application for pension in Form 5                                                                                                    |                       |
| · Whether nominations made in Common Nomination Forms for                                                                                                    | Yes                   |
| (i) death gratuity/retirement gratuity                                                                                                    |                       |
| <ul><li>(ii) payment under CGEGIS</li><li>(iii) amount of GPF, if applicable</li></ul>                                                                                                    |                       |
| (iv) arrears of pension                                                                                                    |                       |
| (v) commuted value of pension (if applicable)                                                                                                    |                       |
| (i) (Pension) Rules, 1972                                                                                                    | N.A. ×                |
| (ii) If yes, whether an undertaking in Form 26 has been obtained along with Form 5 and placed on record                                                                                                    | N.A.                  |
| . Whether Details of family in Form 3 attached                                                                                                    | Yes                   |
| . Whether Medical certificate of incapacity (for invalid pension) attached.                                                                                                    | N.A                   |
| Whether Statement of the savings effected and the reasons why employment could not be found elsewhere attached (if claim is for compensation pension or gratuity).                                                                              | N.A. ~                |
| Whether the Orders of the competent authority regarding grant of pension in the cases of compulsory retirement/dismissal<br>/removal against Item No. 12 or 13 placed on record.                                                                | N.A.                  |
| Whether a statement indicating the reasons for delay in case the pension papers are not forwarded before four months of the retirement of Government servant attached.                                                                          | N.A. ~                |
| has been reinstated after having been suspended, compulsorily retired, removed or dismissed from service.)                                                                                                    | N.A. ~                |
| . # Whether the name of retiring employee in bank account is matching with the name in service book *                                                                                                    | Yes                   |
| Update                                                                                                    | v retiree             |
|                                                                                                    | California California |
| Atter filling it<br>Undete butter                                                                                                    | anuatory neius che    |
|                                                                                                    | 1.                    |

# Action: Fill Form 7 and 8 (4M BDR)

### Form 8

\*M: Months \*BDR: Before Date of Retirement

### Action -> Fill Form 7 and 8 (4M BDR) -> Form 8

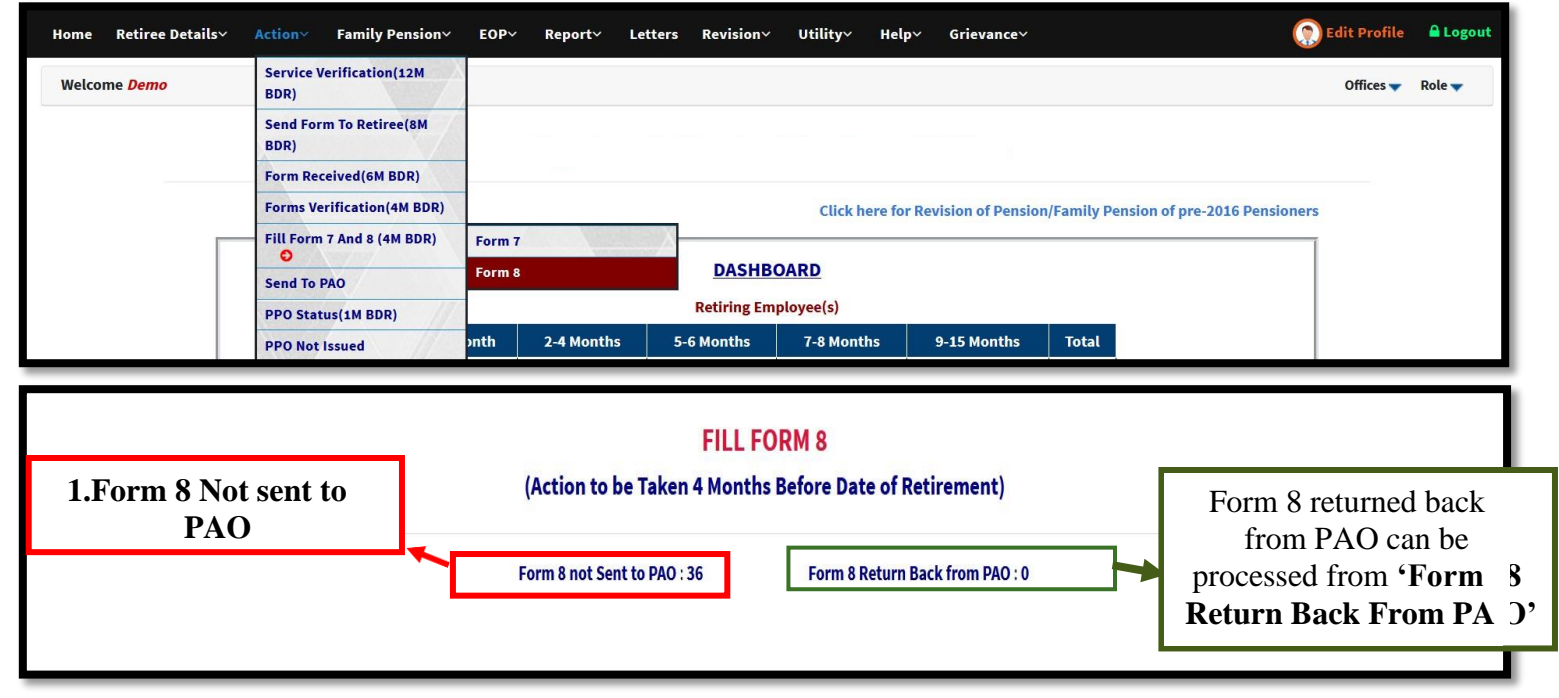

#### Step 1: Click on Form 8 Not Sent to PAO.

|       |                  | Form 8 not Sent to  | PAO           |                    |      |        |   |
|-------|------------------|---------------------|---------------|--------------------|------|--------|---|
| S.No. | Name             | Designation         | Date of Birth | Date of Retirement | View | Form 8 | ^ |
| 1     | Mr. Govind       | MULTI TASKING STAFF | 01/06/1958    | 31/05/2018         | View | ß      |   |
| 2     | Mr. Abha         | so                  | 12/01/1959    | 31/01/2019         | View | Ø      |   |
|       | Min Mahesh Dhatt | 50                  | 20/09/1959    | 30/03/2013         | view | đ      |   |
| 4     | Mr. Brajesh      | SO                  | 10/12/1970    | 24/11/2019         | View | Ø      |   |
| 5     | Mr. Pranav Sinha | So                  | 01/01/1960    | 31/12/2019         | View | ß      | ~ |

Step 2: Click on Edit button to open Form 8 Worksheet.

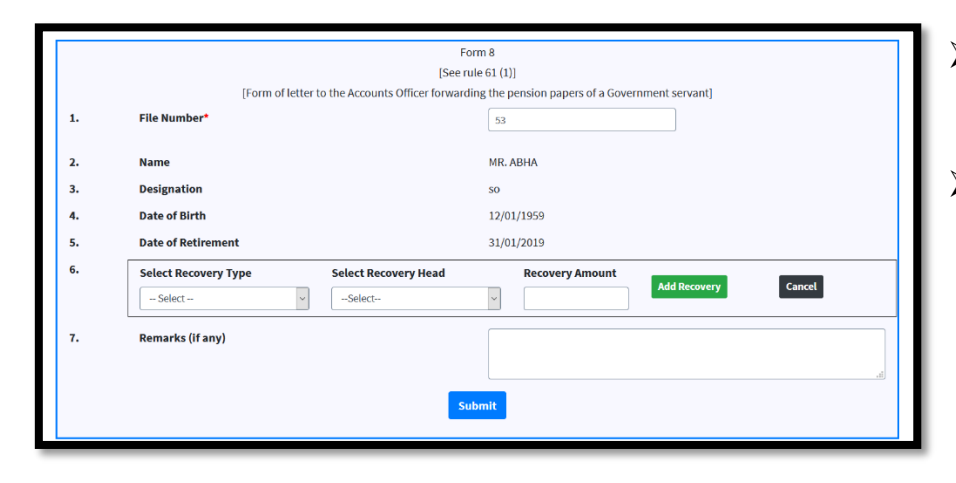

- Recoveries pending against the retiree are to be mentioned in this form.
- If retiree does not have recoveries then just fill the 'File number' (number of file which is maintained for the individual manually) and click on 'Submit'.

#### If any recoveries/dues are there pertaining to retiree/individual then

> 'Select Recovery type' for which amount is to be recovered.

| Gratuly Withheld-<br>Gratuly Withheld-<br>Gratuly Withheld-<br>Granuly Grane (Advance)-761002202100<br>Extreme Advances-<br>HBA (Advance)-7610022010100<br>Oversymmet (Advance)-761002202100<br>Areas of licence fee for occupation of Government accommodation-0216011060200<br>Advance Granted To Families of Deceased Govt. Servant-850001040200<br>Computer (Advance)-7610002020105<br>Other Motor Conveyance (Interest)-0049038000105<br>Other Motor Conveyance (Interest)-0049038000105<br>Inter Conveyance Interest)-0049038000105<br>Inter Conveyance Interest)-0049038000105<br>Inter Conveyance Interest)-0049038000105<br>Inter Conveyance Interest)-0049038000105<br>Inter Conveyance Interest)-0049038000105<br>Inter Conveyance Interest)-0049038000105<br>Inter Conveyance Interest)-0049038000105<br>Inter Conveyance Interest)-0049038000105<br>Inter Conveyance Interest)-0049038000105<br>Inter Conveyance Interest Interest Intere |                                        | Gratuity Withheld-<br>Amount of licence fee for the retention of Government accommodatio<br>Computer (Interest)-0049038000106<br>HBA (Interest)-0049038000104                                                  | n for the permissible period beyond the date of retirement-0216011060200                                                                                                    |   |
|----------------------------------------------------------------------------------------------------|----------------------------------------|----------------------------------------------------------------------------------------------------|----------------------------------------------------------------------------------------------------|---|
| Amount of licence fee for the retention of Government accommodation for the permissible period beyond the date of retirement-0216011060200 HBA (Interest)-0040930800104 HBA (Interest)-0040930800105 HBA (Idvance)-7810002202100 Festive Advance. HBA (Advance)-78100020100 Overpayment of pay and allowances including leave salary. Income Tax deductibe at source under the Income Tax Act, 1981 (43 of 1981)-0021001010200 Arrears of licence fee for occupation of Government accommodation-0216011060200 Computer (Advance)-7810002020202 Gomputer (Advance)-78100020202020 Other Motor Conveyance (Interest)-0040930800108 Other Motor Conveyance (Interest)-0040930800102                                                                                                    |                                        | Amount of licence fee for the retention of Government accommodatio<br>Computer (Interest)-0049038000106<br>HBA (Interest)-0049038000104                                                                        | n for the permissible period beyond the date of retirement-0216011060200                                                                                                    |   |
| Computer (interest)-004903000108<br>Motor Car Conveyance (Advance)-7810002020100<br>HBA (Advance)-7810002010100<br>Corpayment of pay and allowances including leave salary.<br>Income Tax deductible at source under the income Tax Act, 1081 (43 of 1981)-0021001010200<br>Advance directed To Families of Deceased Govt. Servant-8560001040200<br>Computer (Advance)-7810002200000<br>Motor Car Conveyance (interest)-0040038000103<br>Other Motor Conveyance (interest)-0040038000103<br>Other Motor Conveyance (interest)-0040038000103<br>Other Conveyance (interest)-0040938000103<br>Computer (Advance)-781000220000<br>Netor Car Conveyance (interest)-0040938000103<br>Computer (Advance)-78100022000<br>Differ Motor Conveyance (interest)-0040938000103<br>Computer (Advance)-78100022000<br>Computer (Advance)-78100022000<br>Computer (Advance)-78100022000<br>Computer (Advance)-7810002000<br>Computer (Advance)-7810002000<br>Computer (Advance)-7810002000<br>Computer (Advance)-7810002000<br>Computer (Advance)-7810002000<br>Computer (Advance)-7810002000<br>Computer (Advance)-78100020000<br>Computer (Advance)-7810002000<br>Computer (Advance)-7810002000<br>Computer (Advance)-78100000<br>Computer (Advance)-78100000<br>Computer (Advance)-78100000<br>Computer (Advance)-78100000<br>Computer (Advance)-78100000<br>Computer (Advance)-78100000<br>Computer (Advance)-78100000<br>Computer (Advance)-78100000<br>Computer (Advance)-78100000<br>Computer (Advance)-781000000<br>Computer (Advance)-7810000000000<br>Computer (Advance)-781000000000000000000000000000000000000                                                                                   |                                        | Computer (Interest)-0049038000106<br>HBA (Interest)-0049038000104                                                                                                    | ····· ··· ··· ··· ··· ··· ··· ··· ···                                                                                                    |   |
| HBA (Interest):048038000101<br>HBA (Interest):048038000104<br>HBA (Interest):048038000105<br>Cverpayment of pay and allowances including leave salary.<br>Income Tax deductible at source under the Income Tax Act, 1981 (43 of 1981):0021001010200<br>Arrears of Income Tes for occupation of Government accommodation -0216011060200<br>Computer (Advance)-7810002040000<br>Computer (Advance)-781000200202020<br>Computer (Advance)-781000200202020<br>Computer (Advance)-781000200202020<br>Computer (Advance)-781000200202020<br>Computer (Advance)-781000200202020<br>Computer (Advance)-781000200202020<br>Computer (Advance)-781000200202020<br>Computer (Advance)-781000200202020<br>Computer (Interest)-048038000102<br>                                                                                                    |                                        | HBA (Interest)-0049038000104                                                                                                    |                                                                                                    |   |
| Motor Car Conveyance (Advance)-7710002020100         HBA (Advance)-7710002010100         Corepayment of yay and allowances including leave salary.         Income Tax deductible at source under the Income Tax Act, 1961 (43 of 1961)-0021001010200         Advance Granted To Families of Deceased Govt. Servant-B550001040200         Computer (Advance)-7710002010000         Motor Car Conveyance (Interest)-0049038000108         Other Motor Conveyance (Interest)-0049038000108         Other Conveyance (Interest)-0049038000108         Other Conveyance (Interest)-0049038000108         Other Conveyance (Interest)-0049038000108         Other Conveyance (Interest)-0049038000108         Other Conveyance (Interest)-0049038000108         Other Conveyance (Interest)-0049038000108         Other Conveyance (Interest)-0049038000108         Other Conveyance (Interest)-0049038000108         Select -         Select -         Select -         Inter Conveyance (Interest)-0049038000108         Select -         Select -         Inter Conveyance (Interest)-0049038000108         Select -         Select -         Inter Site -         Select -         Inter Site -         Select -         Select -         Select -                                                                                                    |                                        |                                                                                                    |                                                                                                    |   |
| Festive Advance-         Headwards-/7610002010100         Overpayment of pay and allowances including leave salary.         Income Tax ded. UB1 (43 of 1981).0021001010200         Arrears of licence fee for occupation of Government accommodation -0216011060200         Computer (Advance)-7610002010000         Computer (Advance)-7610002010000         Computer (Advance)-761000201000         Other Motor Conveyance (Interest)-0048038000108         Other Motor Conveyance (Interest)-0048038000103         Other Motor Conveyance (Interest)-0048038000102                                                                                                    |                                        | Motor Car Conveyance (Advance)-7610002020100                                                                                                    |                                                                                                    |   |
| HBA (ddvance)-7610002010100<br>Werpayment of pay and allowances including leave salary.<br>Income Tax deductible at source under the Income Tax Act, 1901 (43 of 1981)-0021001010200<br>Advance Granted To Families of Deceased Gov. Servant-850001040200<br>Computer (dvance)-7610002000000<br>Motor Car Conveyance (interest)-0049038000103<br>Other Motor Conveyance (interest)-0049038000102<br>User Motor Conveyance (interest)-0049038000102<br>Submit<br>Remarks (if any)<br>Form 8<br>[See rule 61 (1)]<br>[Form of letter to the Accounts Officer forwarding the pension papers of a Government servant]<br>1. File Number <sup>4</sup><br>2. Name<br>MR. ABHA<br>3. Designation<br>5. Date of Bith<br>1. 201/1959<br>5. Date of Bith<br>3. Designation<br>5. Date of Retirement<br>3. Jol 2019<br>6. Select                                                                                                    |                                        | Festive Advance-                                                                                                    |                                                                                                    |   |
| Civerpayment of pay and allowances including leave salary.<br>Income Tax ded, 1961 (43 of 1961)-00210010200<br>Arrears of licence fee for occupation of Government accommodation -0216011060200<br>Computer (Advance)-7610002040000<br>Where Car Conveyance (Interest)-0049038000108<br>Other Motor Conveyance (Interest)-0049038000108<br>Other Motor Conveyance (Interest)-0049038000108<br>Conveyance (Interest)-0049038000108<br>Submit<br>Remarks (If any)<br>Form 8<br>[See rule 61 (1)]<br>[Form of letter to the Accounts Officer forwarding the pension papers of a Government servant]<br>1. File Number* 33<br>2. Name MR.ABHA<br>3. Designation so<br>4. Date of Bith 12/01/1959<br>5. Date of Retirement 31/01/2019<br>6. Select                                                                                                    |                                        | HBA (Advance)-7610002010100                                                                                                    |                                                                                                    |   |
| Income Tax deductible at source under the income Tax Act, 1981 (43 of 1981).0021001010200<br>Advance fee for occupation of Government accommodation -021001000200<br>Advance Granted To Families of Deceased Govt. Servant-8550001040200<br>Computer (Advance)-7610002020200<br>Other Motor Conveyance (interest)-0049038000103<br>Other Motor Conveyance (interest)-0049038000102<br>=                                                                                                    |                                        | Overpayment of pay and allowances including leave salary-                                                                                                    |                                                                                                    |   |
| Arrears of licence fee for accupation of Government accommodation 0216011060200<br>Computer (Advance)-7810002040000<br>Computer (Advance)-7810002202000<br>Other Motor Conveyance (Interest)-0049038000103<br>Other Motor Conveyance (Interest)-0049038000102<br>- select                                                                                                    |                                        | Income Tax deductible at source under the Income Tax Act, 1961 (43                                                                                                    | of 1961)-0021001010200                                                                                                    |   |
| Advance of antilies of Deceased Gold. Servant-Besoud 1040200<br>Computer (Advance)-7610002040000<br>Motor Car Conveyance (Interest)-0049038000103<br>Other Motor Conveyance (Interest)-0049038000102<br>Select                                                                                                    |                                        | Arrears of licence fee for occupation of Government accommodation                                                                                                    | -0216011060200                                                                                                    |   |
| Computer (Advance)-7810002040000<br>Cher Motor Conveyance (Interest)-0049038000103<br>Cher Conveyance (Interest)-0049038000102<br>- Select Select Select Select Select                                                                                                    |                                        | Advance Granted To Families of Deceased Govt. Servant-855000104                                                                                                    | 0200                                                                                                    |   |
| Moder Carl Conveyance (Interest)-0049038000103         Other Motor Conveyance (Interest)-0049038000102        setect                                                                                                    |                                        | Computer (Advance)-7610002040000                                                                                                    |                                                                                                    |   |
| Under Motor Conveyance (Interest)-0049038000102  select                                                                                                    |                                        | Motor Car Conveyance (Interest)-0049038000105                                                                                                    |                                                                                                    |   |
| Chinerest, Joode Sold Old         Select         -Select         Form 8         [See rule 61 (1)]         [Form of letter to the Accounts Officer forwarding the pension papers of a Government servant]         1.       File Number*         53         2.       Name         MR. ABHA         3.       Designation         4.       Date of Birth         12/01/1959         5.       Date of Retirement         31/01/2019         6.       Select                                                                                                    |                                        | Other Motor Conveyance (Advance)-7610002020200                                                                                                    |                                                                                                    |   |
| Clinet convergence (interest, convergence of a convergence of a                                                                                          |                                        | Other Motor Conveyance (Interest)-0049038000103                                                                                                    |                                                                                                    |   |
| Remarks (if any)  Remarks (if any)  Submit  Form 8 [See rule 61 (1)] [Form of letter to the Accounts Officer forwarding the pension papers of a Government servant]  Form of letter to the Accounts Officer forwarding the pension papers of a Government servant]  Form of letter to the Accounts Officer forwarding the pension papers of a Government servant]  Form of letter to the Accounts Officer forwarding the pension papers of a Government servant]  Form of letter to the Accounts Officer forwarding the pension papers of a Government servant]  Form of letter to the Accounts Officer forwarding the pension papers of a Government servant]  Form of letter to the Accounts Officer forwarding the pension papers of a Government servant]  Form of letter to the Accounts Officer forwarding the pension papers of a Government servant]  Form of letter to the Accounts Officer forwarding the pension papers of a Government servant]  Form of letter to the Accounts Officer forwarding the pension papers of a Government servant]  Form of letter to the Accounts Officer forwarding the pension papers of a Government servant]  Form of letter to the Accounts Officer forwarding the pension papers of a Government servant]  Form of letter to the Accounts Officer forwarding the pension papers of a Government servant]  Select How of Birth 12/01/1959  Select How of Retirement 31/01/2019  Genetic How of Retirement Forward Recovery Amount Acting Concel  Form of How of Retirement Forward Forward Forwa                                                                               |                                        | Other Conveyance (Interest)=0049038000102                                                                                                    |                                                                                                    |   |
| Remarks (if any)         Submit         Submit         Submit         [See rule 61 (1)]         [Form 0 letter to the Accounts Officer forwarding the pension papers of a Government servant]         1.       File Number*         5.       Date of Birth         12/01/1959         5.       Date of Retirement         31/01/2019         6.       Select Recovery Head         Recovery Amount       Idd Recovery         Cancel                                                                                                    |                                        | Select Select                                                                                                    |                                                                                                    |   |
| Remarks (if any)                                                                                                    |                                        |                                                                                                    |                                                                                                    | _ |
| Submit         Submit         Submit         Submit         Submit         Submit         Submit         Submit         Submit         Submit         See rule 61 (1)]         [Form of letter to the Accounts Officer forwarding the pension papers of a Government servant]         1.       File Number*         2.       Name       MR, ABHA         3.       Designation       so         4.       Date of Birth       12/01/1959         5.       Date of Retirement       31/01/2019         6.       Select Recovery Type       Select Recovery Amount       Ind Recovery         Ind Recovery Type                                                                                                    |                                        | Remarks (if any)                                                                                                    |                                                                                                    |   |
| Form 8<br>[See rule 61 (1)]<br>[Form of letter to the Accounts Officer forwarding the pension papers of a Government servant]<br>1. File Number* 53<br>2. Name MR. ABHA<br>3. Designation so<br>4. Date of Birth 12/01/1959<br>5. Date of Retirement 31/01/2019<br>6. Select Recovery Type Select Recovery Head Recovery Amount Add Recovery Concel                                                                                                    |                                        |                                                                                                    |                                                                                                    |   |
| Form 8         [See rule 61 (1)]         [Form of letter to the Accounts Officer forwarding the pension papers of a Government servant]         1.       File Number*         2.       Name         Ame       MR. ABHA         3.       Designation         5.       Date of Birth         1/(201/1959)         5.       Date of Retirement         31/01/2019         6.       Select Recovery Head         Recovery Amount       Ind Recovery         Select                                                                                                    |                                        |                                                                                                    |                                                                                                    |   |
| Form 8<br>[See rule 61 (1)]<br>[Form of letter to the Accounts Officer forwarding the pension papers of a Government servant]<br>1. File Number* 53<br>2. Name MR. ABHA<br>3. Designation so<br>4. Date of Birth 12/01/1959<br>5. Date of Retirement 31/01/2019<br>6. Select Recovery Type Select Recovery Head Recovery Amount Add Recovery Concel                                                                                                    |                                        |                                                                                                    |                                                                                                    |   |
| Form 8         [See rule 61 (1)]         [Form of letter to the Accounts Officer forwarding the pension papers of a Government servant]         1.       File Number*         53         2.       Name         MR. ABHA         3.       Designation         9.       Date of Birth         12/01/1959         5.       Date of Retirement         31/01/2019         6.       Select Recovery Head         Recovery Amount       Cancel                                                                                                    |                                        |                                                                                                    | ubmit                                                                                                    |   |
| Form 8<br>[See rule 61 (1)]         [Form of letter to the Accounts Officer forwarding the pension papers of a Government servant]         1.       File Number*       53         2.       Name       MR. ABHA         3.       Designation       so         4.       Date of Birth       12/01/1959         5.       Date of Retirement       31/01/2019         6.       Select Recovery Head       Recovery Amount       Concel                                                                                                    |                                        | s                                                                                                    | ubmit                                                                                                    |   |
| 6.     Select Recovery Type     Select Recovery Head     Recovery Amount       Select    Select    Select    Select                                                                                                    |                                        | 5                                                                                                    | ubmit                                                                                                    |   |
| Select Select                                                                                                    | 1.<br>2.<br>3.<br>4.<br>5.             | [See<br>[Form of letter to the Accounts Officer forwa<br>File Number*<br>Name<br>Designation<br>Date of Birth<br>Date of Retirement                                                                            | Form 8<br>Form 8<br>rule 61 (1)]<br>rule 61 (1)]<br>53<br>MR. ABHA<br>so<br>12/01/1959<br>31/01/2019                                                                         |   |
|                                                                                                    | 1.<br>2.<br>3.<br>4.<br>5.<br>6.       | [See<br>[Form of letter to the Accounts Officer forwa<br>File Number*<br>Name<br>Designation<br>Date of Birth<br>Date of Retirement<br>Select Recovery Type<br>Select Recovery Head                            | Form 8<br>rule 61 (1)]<br>rding the pension papers of a Government servant]<br>53<br>MR. ABHA<br>so<br>12/01/1959<br>31/01/2019<br>Recovery Amount                           |   |
|                                                                                                    | 1.<br>2.<br>3.<br>4.<br>5.<br>6.       | [See<br>[Form of letter to the Accounts Officer forwa<br>File Number*<br>Name<br>Designation<br>Date of Birth<br>Date of Retirement<br>Select Recovery Type<br>Select Recovery Head                            | Form 8<br>rule 61 (1)]<br>rding the pension papers of a Government servant]<br>53<br>MR. ABHA<br>so<br>12/01/1959<br>31/01/2019<br>Recovery Amount<br>Add Recovery<br>Cancel |   |
|                                                                                                    | 1.<br>2.<br>3.<br>4.<br>5.<br>6.       | [See<br>[Form of letter to the Accounts Officer forwa<br>File Number*<br>Name<br>Designation<br>Date of Birth<br>Date of Retirement<br>Select Recovery Type Select Recovery Head<br>Select                     | Form 8<br>rule 61 (1)]<br>rding the pension papers of a Government servant]<br>53<br>MR. ABHA<br>so<br>12/01/1959<br>31/01/2019<br>Recovery Amount<br>Add Recovery<br>Cancel |   |
| 7. Remarks (if any)                                                                                                    | 1.<br>2.<br>3.<br>4.<br>5.<br>6.       | [See<br>[Form of letter to the Accounts Officer forwa<br>File Number*<br>Name<br>Designation<br>Date of Birth<br>Date of Birth<br>Date of Retirement<br>Select Recovery Type Select Recovery Head<br>Select    | Form 8 rule 61 (1)] rding the pension papers of a Government servant] 53 MR. ABHA so 12/01/1959 31/01/2019 Recovery Amount Add Recovery Cancel                               |   |
|                                                                                                    | 1.<br>2.<br>3.<br>4.<br>5.<br>6.<br>7. | [See<br>[Form of letter to the Accounts Officer forwa<br>File Number*<br>Name<br>Designation<br>Date of Birth<br>Date of Retirement<br>Select Recovery Type Select Recovery Head<br>Select<br>Remarks (if any) | Form 8<br>rule 61 (1)]<br>rding the pension papers of a Government servant]<br>53<br>MR. ABHA<br>So<br>12/01/1959<br>31/01/2019<br>Recovery Amount<br>Add Recovery<br>Cancel |   |
|                                                                                                    | 1.<br>2.<br>3.<br>4.<br>5.<br>6.<br>7. | [See<br>[Form of letter to the Accounts Officer forwa<br>File Number*<br>Name<br>Designation<br>Date of Birth<br>Date of Retirement<br>Select Recovery Type Select Recovery Head<br>Select Select              | Form 8 rule 61 (1)] rding the pension papers of a Government servant] 53 MR. ABHA S0 12/01/1959 31/01/2019 Recovery Amount Add Recovery Cancel                               |   |
|                                                                                                    | 1.<br>2.<br>3.<br>4.<br>5.<br>6.<br>7. | [See<br>[Form of letter to the Accounts Officer forwar<br>File Number*<br>Name<br>Designation<br>Date of Birth<br>Date of Retirement<br>Select Recovery Type Select Recovery Head<br>Select                    | Form 8 rule 61 (1)] rding the pension papers of a Government servant] 53 MR. ABHA so 12/01/1959 31/01/2019 Recovery Amount Add Recovery Cancel                               |   |
|                                                                                                    | 1.<br>2.<br>3.<br>4.<br>5.<br>6.<br>7. | [See<br>[Form of letter to the Accounts Officer forwa<br>File Number*<br>Name<br>Designation<br>Date of Birth<br>Date of Retirement<br>Select Recovery Type Select Recovery Head<br>Select<br>Remarks (if any) | Form 8<br>rule 61 (1)]<br>rding the pension papers of a Government servant]<br>53<br>MR. ABHA<br>So<br>12/01/1959<br>31/01/2019<br>Recovery Amount<br>Add Recovery Cancel    |   |
| all submit                                                                                                    | 1.<br>2.<br>3.<br>4.<br>5.<br>6.<br>7. | [See<br>[Form of letter to the Accounts Officer forwa<br>File Number*<br>Name<br>Designation<br>Date of Birth<br>Date of Retirement<br>Select Recovery Type Select Recovery Head<br>Select Select              | Form 8 Form 8 Fule 61 (1)] rding the pension papers of a Government servant] 53 MR. ABHA so 12/01/1959 31/01/2019 Recovery Amount Add Recovery Cancel                        |   |

> Enter Recovery amount and Click on 'Add Recovery'.

#### If recovery type is not found in drop down then click on 'Others'

As soon as, you click on 'Others' recovery code is asked. Then, you need to first Add/Update Functional Heads from the Utility menu as shown under heading 'Utility: Add/Update Functional Heads'.

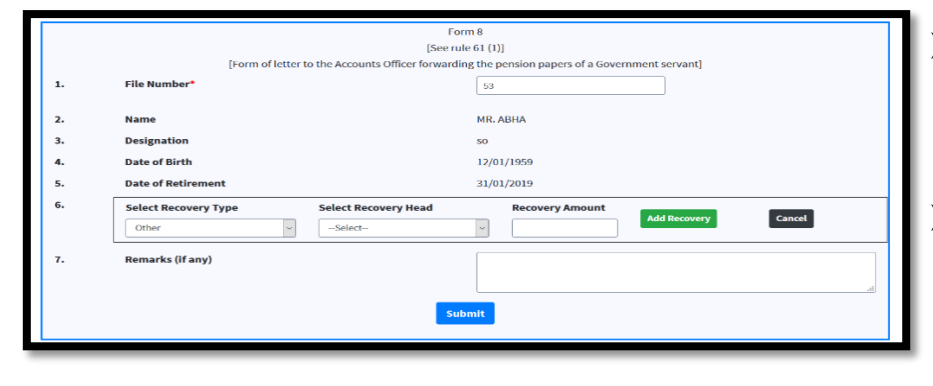

- ➢ After adding the recovery head details in Utility→Add/Update Functional Head, select Recovery Head in Form 8 and click on Add Recovery.
- After filling all details click on Submit button.

### Action **>** Send to PAO

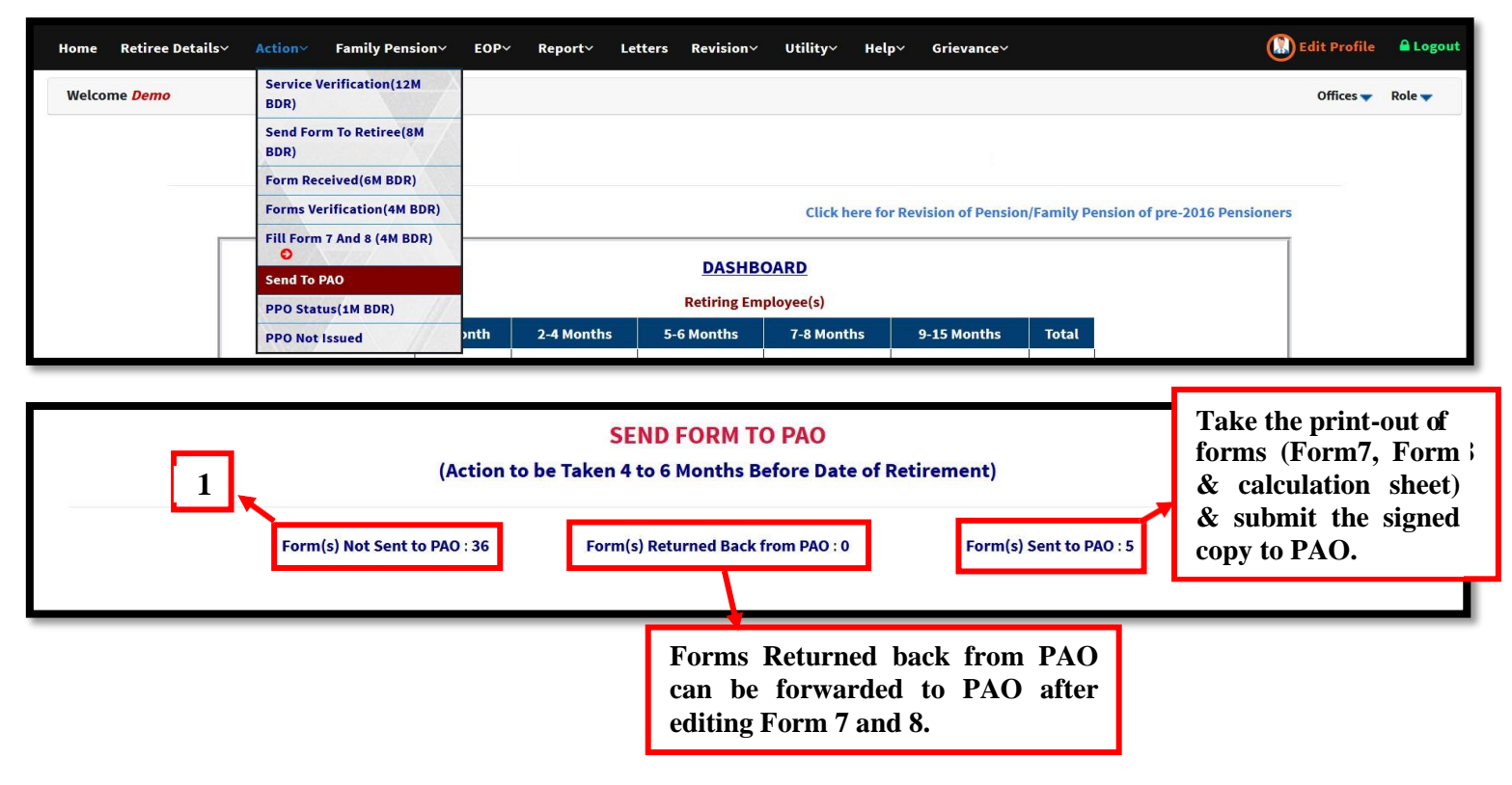

#### **Step 1:** Click on **Form(s) Not Sent to PAO**.

|       |                  | Form(s)             | not Sent to PAC | )          |            |                |             |         |   |
|-------|------------------|---------------------|-----------------|------------|------------|----------------|-------------|---------|---|
| S.No. | Name             | Designation         | Date of         | Date of    | Due Date   | Current View   | Status      | Forward |   |
|       |                  |                     | Birth           | Retirement |            |                |             | to PAO  | Г |
| 1     | Mr. Govind       | MULTI TASKING STAFF | 01/06/1958      | 31/05/2018 | 31/01/2018 | Form 7/ Form 8 | View Status | Forward | L |
| 2     | Mr. Abha         | so                  | 12/01/1959      | 31/01/2019 | 30/09/2018 | Form 7/ Form 8 | View Status | Forward |   |
| 3     | Mr. Mahesh Bhatt | So                  | 20/09/1959      | 30/09/2019 | 31/05/2019 | Form 7/ Form 8 | View Status | Forward |   |
|       |                  |                     |                 |            |            |                |             |         | - |

- Step 2: Send the pension forms to PAO online, after checking the current view of Form 7 and 8. Click on '*Forward*' button to send all the pension forms (Form7, Form 8, Form 1, Form A, Form 3, Form 5) to PAO online.
- **Note:** Action taken by PAO (e.g. status of pension case, assigning of PPO & retirement benefit payment details) updated automatically in the Bhavishya through PFMS.

# **Utility: Add/Update Functional Head**

### Utility -> Add/Update Functional Head

| Home   | Retiree Details∨ | Action~ | Family Pension× | EOP~ | Report∽ | Letters | <b>Revision</b> ~ |                       | Help~                  | Grievanc  | e Y 🔒                                      | )Edit Profile | 🔒 Logout |
|--------|------------------|---------|-----------------|------|---------|---------|-------------------|-----------------------|------------------------|-----------|--------------------------------------------|---------------|----------|
| Welcon | me <i>Demo</i>   |         |                 |      |         |         |                   | Add/Upda<br>Import Fi | ate Functio<br>rom EIS | onal Head |                                            | Offices 🔻     | Role 🔻   |
|        |                  |         |                 |      |         |         |                   | Export Re             | etiree                 | X/        |                                            |               |          |
|        |                  |         |                 |      |         |         |                   | Import R              | etiree Deta            | ils       |                                            |               |          |
|        |                  |         |                 |      |         |         |                   | Retiree F             | orms                   |           | nsion/Family Pension of pre-2016 Pensioner |               |          |
|        | -                |         |                 |      |         |         |                   | Update P              | hoto And S             | ignature  |                                            |               |          |
|        |                  |         |                 |      |         |         | DASHBO/           | Identity              | Card                   |           |                                            |               |          |
|        |                  |         |                 |      |         |         | Retiring Empl     | Update U              | Indertakin             | g         |                                            |               |          |

 $\succ$  If recovery head is not found in Form 8, then it can be added here.

|      |                                                                                      | ADD/UPI          | DATE RECOVER                                                   | Y HEAD               |           |         |
|------|--------------------------------------------------------------------------------------|------------------|----------------------------------------------------------------|----------------------|-----------|---------|
|      | Code<br>Sub Major Head<br>Sub-Head<br>Functional Desc.<br>Category<br>Financial Year | 2020-2021        | Major Hea<br>Minor Hea<br>Detail Hea<br>Object He<br>Grant No. | d<br>d<br>ad         |           |         |
| Sear | ch                                                                                   |                  |                                                                |                      |           |         |
|      | Code:                                                                                | Functional Head: | <b>Object Head :</b><br>Object Head                            | Category<br>Category | Grant No. |         |
|      |                                                                                      |                  |                                                                |                      |           | Total:0 |

Fill the details like Code, Functional Desc., Object Head, Category, Grant No. etc.

> After filling the details click on **ADD** button.

• After adding the details here, go to Form 8 and select desired recovery.

# **Utility: Import From EIS**

### Utility **>** Import From EIS

| Home  | Retiree Details      | ✓ Action ✓ | Family Pension× | EOP~ | <b>Report</b> ~ | Letters | Revision~      | Utility~   | Help~       | Grievano  | ev 🔝                                          | Edit Profile | 🔒 Logout |
|-------|----------------------|------------|-----------------|------|-----------------|---------|----------------|------------|-------------|-----------|-----------------------------------------------|--------------|----------|
| Welco | me <mark>Demo</mark> |            |                 |      |                 |         |                | Add/Upda   | ate Functi  | onal Head |                                               | Offices 🔻    | Role 🔻   |
| <     |                      |            |                 |      |                 |         |                | Import Fr  | rom EIS     |           |                                               |              |          |
|       |                      |            |                 |      |                 |         |                | Export Re  | etiree      |           |                                               |              |          |
|       |                      |            |                 |      |                 |         |                | Import Re  | etiree Deta | ails      |                                               |              |          |
|       |                      |            |                 |      |                 |         |                | Retiree F  | orms        |           | nsion/Eamily Pension of pre-2016 Pensioners   |              |          |
|       |                      |            |                 |      |                 |         |                | Update P   | hoto And    | Signature | ision/raimty relision of pre-2016 relisioners |              |          |
|       |                      |            |                 |      |                 |         | DASHBOA        | Identity ( | Card        |           |                                               |              |          |
|       |                      |            |                 |      |                 |         | Retiring Emplo | Update U   | Indertakin  | g         |                                               |              |          |

If any changes are made in **EIS retiree data** that needs to be synched in **Bhavishya** then this Utility can be used. (Make sure that pension forms are at retiree level.)

|          |                    | Import From EIS |          |                           |
|----------|--------------------|-----------------|----------|---------------------------|
| Search : |                    | PAN ADFPM9917J  |          |                           |
| S.No.    | Name               | PAN             | DDO Code | Download data from<br>EIS |
| 1        | Shyam Sunder Mknen | ADFPM9917J      | 249446   | 3                         |

Step 1: Enter PAN.

Step 2: Click on Detail.

Step 3: Click on Edit button to download data from EIS.

### **Utility: Retiree Forms**

#### **Utility > Retiree** Forms

| Home    | Retiree Details~     | Action~ | Family Pension~ | EOP~ | <b>Report</b> ~ | Letters | <b>Revision</b> ~ | Utility~      | Help~      | Grievanc   | e* 🚺                                        | Edit Profile | 🔒 Logout |
|---------|----------------------|---------|-----------------|------|-----------------|---------|-------------------|---------------|------------|------------|---------------------------------------------|--------------|----------|
| Welco   | me <mark>Demo</mark> |         |                 |      |                 |         |                   | Add/Updat     | te Functio | onal Head  |                                             | Offices 🔻    | Role 🔻   |
| <u></u> |                      |         |                 |      |                 |         |                   | Export Ret    | iree       | $\sqrt{7}$ |                                             |              |          |
|         |                      |         |                 |      |                 |         |                   | Import Ret    | tiree Deta | ails       |                                             |              |          |
|         |                      |         |                 |      |                 |         |                   | Retiree Fo    | rms        |            | nsion/Family Pension of pre-2016 Pensioners |              |          |
|         | _                    |         |                 |      |                 |         |                   | Update Ph     | oto And S  | Signature  |                                             |              |          |
|         |                      |         |                 |      |                 |         | DASHBO            | A Identity Ca | ard        |            |                                             |              |          |
|         |                      |         |                 |      |                 |         | Retiring Empl     | Update Un     | dertakin   | g          |                                             |              |          |

If any **retiree could not fill his/her forms**, then **his/her forms can be filled from HOO/Dealing Hand to HOO login** using this Utility.

|       |                   | Checklist for Form        | 5                  |                    |            |              |
|-------|-------------------|---------------------------|--------------------|--------------------|------------|--------------|
|       | Not Submit        | tted their Forms : 28 Sub | nitted their Forms | 48                 |            |              |
| S.No. | Name              | Designation               | Date of Birth      | Date of Retirement | View Forms | Edit<br>Form |
| 1     | Mr. Amit Tyagi    | deputy Sen                | 10/10/1959         | 31/10/2019         | View       | đ            |
| 2     | Mr. Priya Sharma  | So                        | 30/12/1959         | 01/12/2019         | View       | Ø            |
| 3     | Mr. Sushil        | DEVELOPER                 | 27/12/1980         | 31/12/2019         | View       | Ø            |
|       | Mr. Mohan Khurana | 50                        | 01/10/1065         | 21/01/2020         | View       |              |

Step 1: To fill pension forms of retiree, Click on Not Submitted their Forms.

Step 2: Click on Edit button to fill the pension forms.

# **Utility: Identity Card**

### Utility → Identity Card

| Home Retiree Detail | • Action | Family Pension~ | EOP~ Repor | t~ Letters | <b>Revision</b> ~ | Utility~ Help                                                                          | p∼ (                    | Grievanc | • 🔘                                          | Edit Profile | 🔒 Logout |
|---------------------|----------|-----------------|------------|------------|-------------------|----------------------------------------------------------------------------------------|-------------------------|----------|----------------------------------------------|--------------|----------|
| Welcome <i>Demo</i> |          |                 |            |            |                   | Add/Update Fun<br>Import From El:<br>Export Retiree<br>Import Retiree<br>Retiree Forms | nctiona<br>S<br>Details | al Head  | rior/Entrily Doublog of the 2016 Doublogues  | Offices 🔻    | Role 🔻   |
|                     |          |                 |            |            | DASHBOA           | Update Photo A<br>Identity Card                                                        | And Sig                 | nature   | Islon/Parmity Pension of pre-2016 Pensioners |              |          |
|                     |          |                 |            |            | Retiring Emplo    | Update Underta                                                                         | aking                   |          | 5                                            |              |          |

To print Pensioners' Id card, use this Utility.

| Select Retirement Date From | 1 & To:                                   |            |                                         |
|-----------------------------|-------------------------------------------|------------|-----------------------------------------|
| Retirement Date From        |                                           | То         |                                         |
| Ministry                    | Ministry of Personnel, Public Grievance ~ | Department | Department of Pension & Pensioners' V ~ |
| Name                        |                                           | РРО        |                                         |

Enter Retirement Date From and To or Ministry, Department or Name or PPO, and then click on *Detail*.

| S.No. | Ministry                                                  | Department                                     | Pensioner(s)        | Date of    | Date of    | РРО          | PAN        | Issued     | Plastic | Paper |
|-------|-----------------------------------------------------------|------------------------------------------------|---------------------|------------|------------|--------------|------------|------------|---------|-------|
|       |                                                           |                                                | Name                | Retirement | ыгсп       |              |            | Date       | Card    | Card  |
| 1     | Ministry of Personnel,<br>Public Grievances &<br>Pensions | Department of Pension<br>& Pensioners' Welfare | Mr. T C<br>Varghese | 30/04/2020 | 11/04/1960 | 494292000253 | AFJPC7139N | 08/04/2020 |         |       |
| 2     | Ministry of Personnel,                                    | Department of Pension                          | Mr. Harjit Singh    | 30/04/2019 | 26/04/1959 | 494291900224 | AHIPS4547F | 05/04/2019 |         |       |

\* To print **Plastic ID card**, click on **ID card icon below Plastic ID card**.

\* To print Paper ID card, click on ID card icon below Paper ID card.

# **Utility: Download ePPO/eSSA**

### Utility -> Download ePPO/eSSA

| Home Retire | e Details~ Action~ | Family Pension~    | EOP~ Report~ | Revision~     | Utility~ Grievance~ He                         | lp~ 🖲                                                  | Edit Profile | 🔒 Logout |
|-------------|--------------------|--------------------|--------------|---------------|------------------------------------------------|--------------------------------------------------------|--------------|----------|
| Welcome     |                    |                    |              |               | Add/Update Functional Head                     |                                                        | Offices 🔻    | Role 🔻   |
|             |                    | Department of Pens |              | Retiree Forms | Welfare                                        |                                                        |              |          |
|             |                    |                    |              |               | Feedback/Suggestion Update Photo and Signature |                                                        |              |          |
|             |                    |                    |              |               | Download ePPO/eSSA                             | ision of Pension/Family Pension of pre-2016 Pensioners |              |          |
|             |                    |                    |              | D             | Identity Card                                  | -                                                      |              |          |
|             |                    |                    |              | Reti          | Update Undertaking                             |                                                        |              |          |

PPO and eSSA can be downloaded for only those retirees whose case is processed through Bhavishya in combination with PFMS.

| Download ePPO/eSSA |  |         |  |  |  |  |
|--------------------|--|---------|--|--|--|--|
| Search By          |  |         |  |  |  |  |
| Name               |  | PPO No. |  |  |  |  |
| SSA No.            |  |         |  |  |  |  |
|                    |  | Detail  |  |  |  |  |

Search using *Name* or *PPO no.* or *SSA no.* (if issued) and then Click on '*Detail*' button.

| S.No. | Ministry                                                  | Department                                       | Pensioner(s)<br>Name | Date of<br>Retirement | Date of<br>Birth | РРО | PAN | Download<br>ePPO | Download<br>eSSA |
|-------|-----------------------------------------------------------|--------------------------------------------------|----------------------|-----------------------|------------------|-----|-----|------------------|------------------|
| 1     | Ministry of Personnel,<br>Public Grievances &<br>Pensions | Department of Pension and<br>Pensioners' Welfare | Ms. H                | 30/09/2013            | 03/09/1953       | 512 | 54N |                  |                  |
| ≻ Cl  | ick on <b>icon</b> belo                                   | w <b>Download</b>                                | <b>PPO</b> to y      | view <b>ePP(</b>      | <b>)</b> . '     | 1   |     |                  |                  |

| ይ 🐮 🕨 🔲 1                                                                                                    | of 3 —   +                                                                                                    | Automatic Zoom 🗘                                                    | ⊖ <b>6</b> ∎ ×           |
|----------------------------------------------------------------------------------------------------|----------------------------------------------------------------------------------------------------|---------------------------------------------------------------------|--------------------------|
| स्त्रमेव जबते<br>PENSION PAYMENT C<br>DATE OF PPO (पैशन उ                                                                                                    | PENSION PAYMENT ORDER<br>पेंशन अदायगी आदेश<br>GOVERNMENT OF INDIA<br>भारत सरकार<br>CENTRAL CIVIL PENSION<br>केन्द्रीय सिविल पेंशन<br>MRDER No (पेंशन अदायगी आदेश सं): 123456789456<br>मदायगी आदेश सं.): 20/April/2020 |                                                                     | Download Icon            |
| Class of Pension (বঁংল                                                                                                    | की अंगी): Superannuation Pension                                                                                                    | Signature of Pensioner / Thumb<br>(पॅशनझोगी के हस्ताक्षर / अंगूठे व | Impression<br>ज निशान) : |
| Rules under which pension<br>Debitable To Head of A<br>Sub Major Head (उपमुख<br>Minor Head (লঘু शौर्ष):<br>Voted/Charged (বেহীফুন<br>File No. (ডাহল संख्या): | is sanctioned (नियम जिसके अंतर्गत पॅशन स्वीकृत की गई है):<br>CCS Pension Rules 1972<br>ccount (लेखा शीर्ष को नाम योग्य): <b>2071</b><br>य शार्ष): 1<br>101<br>/ प्रशारित): Voted<br>249465\2020\1                     | Signature                                                           |                          |
|                                                                                                    |                                                                                                    | Signature of Spouse / Thumb Ir<br>(पति / पत्नी के हस्ताक्षर / अंगठे | npression<br>का निशान):  |

> Click on *download icon* to *download ePPO*.

| S.No. | Ministry                                                  | Department                                       | Pensioner(s)<br>Name | Date of<br>Retirement | Date of<br>Birth | РРО | PAN | Download<br>ePPO | Download<br>eSSA |
|-------|-----------------------------------------------------------|--------------------------------------------------|----------------------|-----------------------|------------------|-----|-----|------------------|------------------|
| 1     | Ministry of Personnel,<br>Public Grievances &<br>Pensions | Department of Pension and<br>Pensioners' Welfare | Ms.                  | 30/09/2013            | 03/09/1953       | ι2  | 4N  |                  |                  |

### Click on *icon* below *Download eSSA* to view eSSA.

|   | Q ↑ ↓ 1 of 1                                                                                                    | -   +                                               | Automatic Zoom                           | ~                                                   | 🖶 🕒 🖪 🗎 »               |
|---|----------------------------------------------------------------------------------------------------|-----------------------------------------------------|------------------------------------------|-----------------------------------------------------|-------------------------|
|   |                                                                                                    |                                                     |                                          |                                                     | Download Icon           |
|   |                                                                                                    | CENTRA                                              | L CIVIL PENS                             | IONS                                                |                         |
|   | SPECIAL SEAL AUTHORITY :                                                                                                    |                                                     |                                          | AS PER<br>Date(दिवा                                 | 7 CPC<br>i큡):29/04/2019 |
|   | To Diary No. :<br>THE MANAGER ,<br>PUNJAB NATIONAL BANK ,<br>PUNJAB NATIONAL BANK ,<br>CPPC, 1ST FLOOR, GURUDWAR,<br>NEW DELHI, DELHI, PIN-110005 | STNY No.<br>A ROAD, KAROL E                         | AGH ,                                    |                                                     |                         |
|   | आपसे अनुरोध है कि निम्नालिखित प्राधिकार के<br>You are requested to make paymer<br><b>S</b>                                                        | अनुसार भुगतान करें । (जि.<br>It as per this authori | सका विवरण संलब्ज वे<br>sation below. (De | io अo आo में दिया गया है।<br>etails are given in en | )<br>Inclosed P.P.O) to |
|   | হাঁহক do 310 সা০ সা০ Holder Of P.P.O N                                                                                                    | lo. <b>S</b>                                        | देशल की श्रेणी<br>UPERANNUAT             | Category Of Pensic                                  | on v                    |
| _ |                                                                                                    |                                                     |                                          |                                                     |                         |

> Click on *download icon* to *download eSSA*.

### **Contact Details**

E-mail: <u>bhavishya@nic.in</u>

For technical matters: 011-24640650, 24640651